### 教育部「5G行動寬頻人才培育跨校教學聯盟計畫」 5G行動網路協定與核網技術聯盟中心 課程:5G垂直應用網路

# 實驗四 mMTC垂直應用網路實驗

副教授: 吳俊興 助教: 胡詠翔 國立高雄大學 資訊工程學系

# Outline

### •實驗目的及實驗內容

- 背景知識
- 實驗環境
- Stage 1. 樹莓派環境架設
- Stage 2. USRP與srsLTE安裝
- Stage 3. srsLTE設定及量測
- Stage4. srsLTE参數調整
- Stage 5. NB-IoT
- Stage 6. mMTC 應用
- 總結及問題

### 實驗目的

- 1. 在單板電腦(如Raspberry Pi 4)上連結 SDR建置低耗能的mMTC UE應用系統
- 調整訊號及網路參數來分析及量測其對 系統及網路效能的影響

### 實驗內容

- 架設樹莓派之實驗環境
- 安裝USRP Hardware Driver(UHD)及srsLTE
- 設定srsLTE以讓其在樹莓派上運作並進行相關測試 osrsLTE內的UHD設定

o設定USIM

oUHD內建的頻譜分析儀使用

osrsGUI各欄位意義

- 調整參數並觀察對整體Throughput的影響
   OPhysical Resource Blocks
   OPDSCH MCS
   OPUSCH MCS
- •利用srsLTE觀察NB-IoT

○商用eNB搜尋及其MIB與SIB觀察 ○自行架設NB-IoT之eNB與UE

•mMTC 之應用 - nukxScan

# Outline

- 實驗目的及實驗內容
- 背景知識 oUSRP B210 子裝置配置 oPhysical Resource Block
- 實驗環境
- Stage 1. 樹莓派環境架設
- Stage 2. USRP與srsLTE安裝
- Stage 3. srsLTE設定及量測
- Stage4. srsLTE参數調整
- Stage 5. NB-IoT
- Stage 6. mMTC 應用
- 總結及問題

### 背景知識-USRP B210 子裝置配置

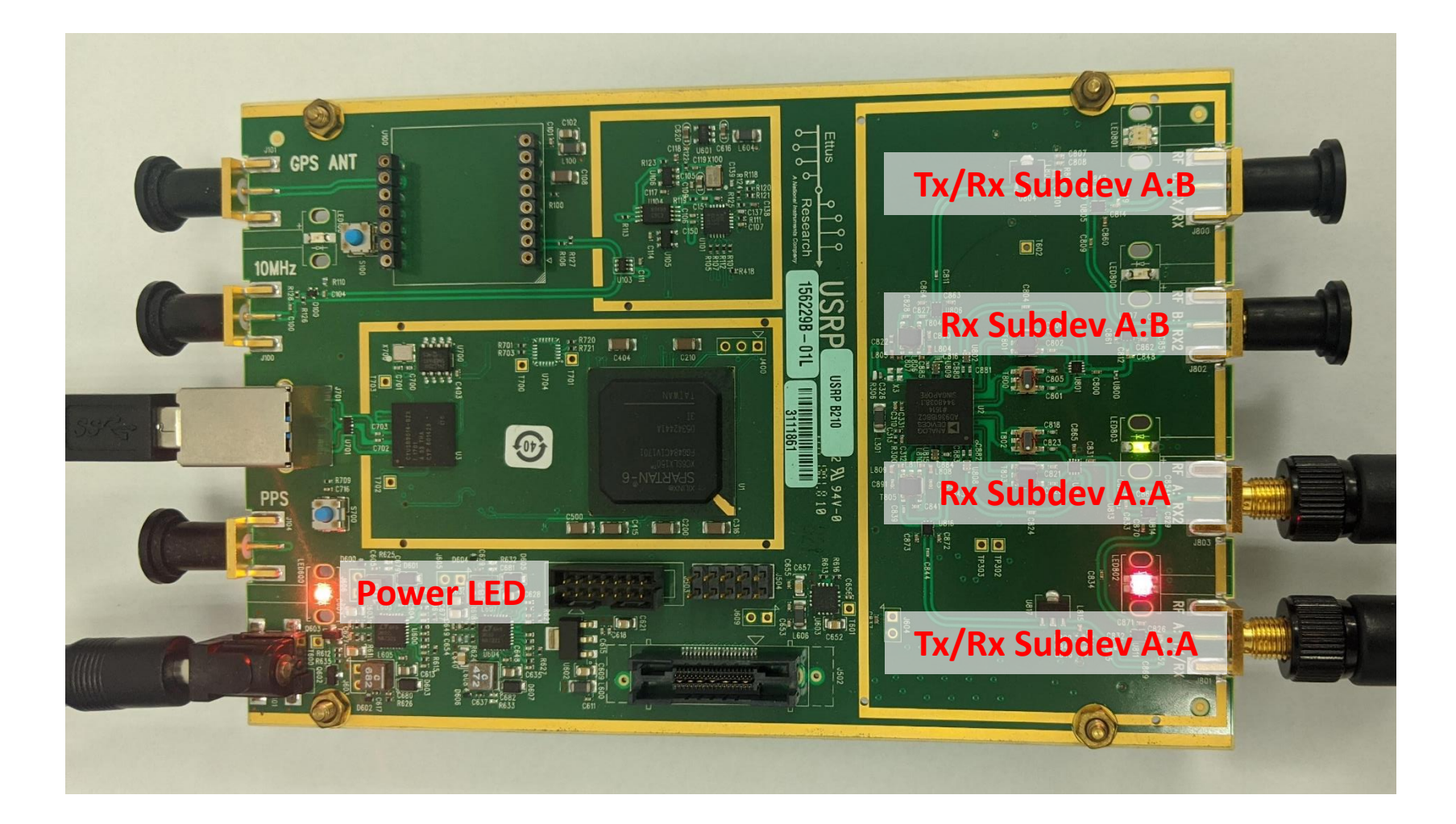

### 背景知識 - Physical Resource Block

- Resource Block 是 E-UTRA 系統分配無線電資源給使 用者的最小單元
- •每個Resource Block 在頻域和時域的大小分別是 180KHz和1個Slot
- PRB和Bandwidth的對應關係如下表所示
- srsLTE在樹莓派上只能支援15和6個PRBs

| <b>Physical Resource Blocks</b> | Bandwidth |
|---------------------------------|-----------|
| 6                               | 1.4MHz    |
| 15                              | 3MHz      |
| 25                              | 5MHz      |
| 50                              | 10MHz     |
| 75                              | 15MHz     |
| 100                             | 20MHz     |

## Outline

- •實驗目的及實驗內容
- 背景知識
- •實驗環境
  - o實驗架構
  - 0實際架構
  - ○軟硬體環境
- Stage 1. 樹莓派環境架設
- Stage 2. USRP與srsLTE安裝
- Stage 3. srsLTE設定及量測
- Stage 4. srsLTE 参數調整
- Stage 5. NB-IoT
- Stage 6. mMTC 應用
- 總結及問題

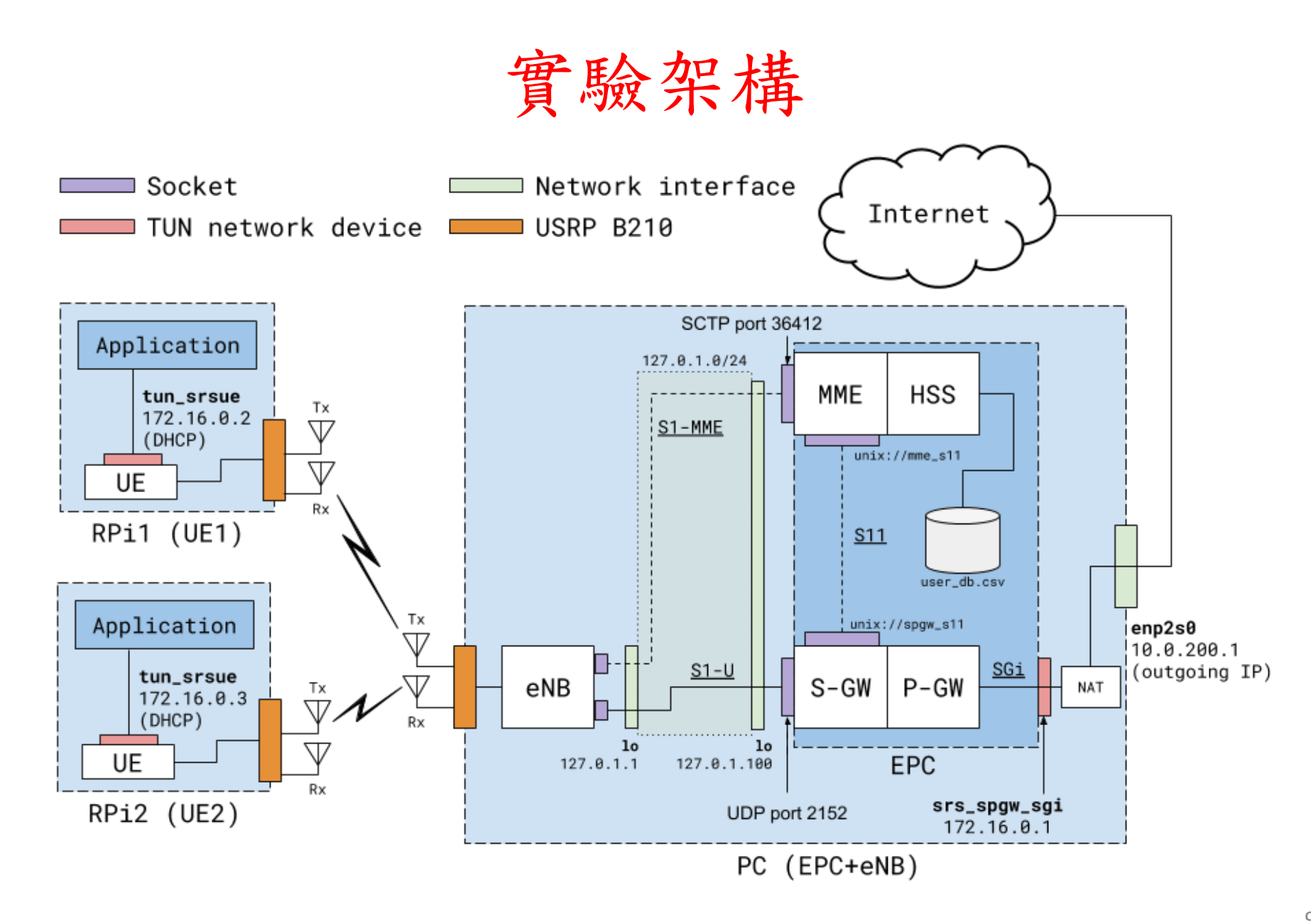

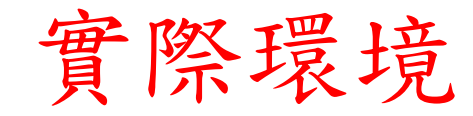

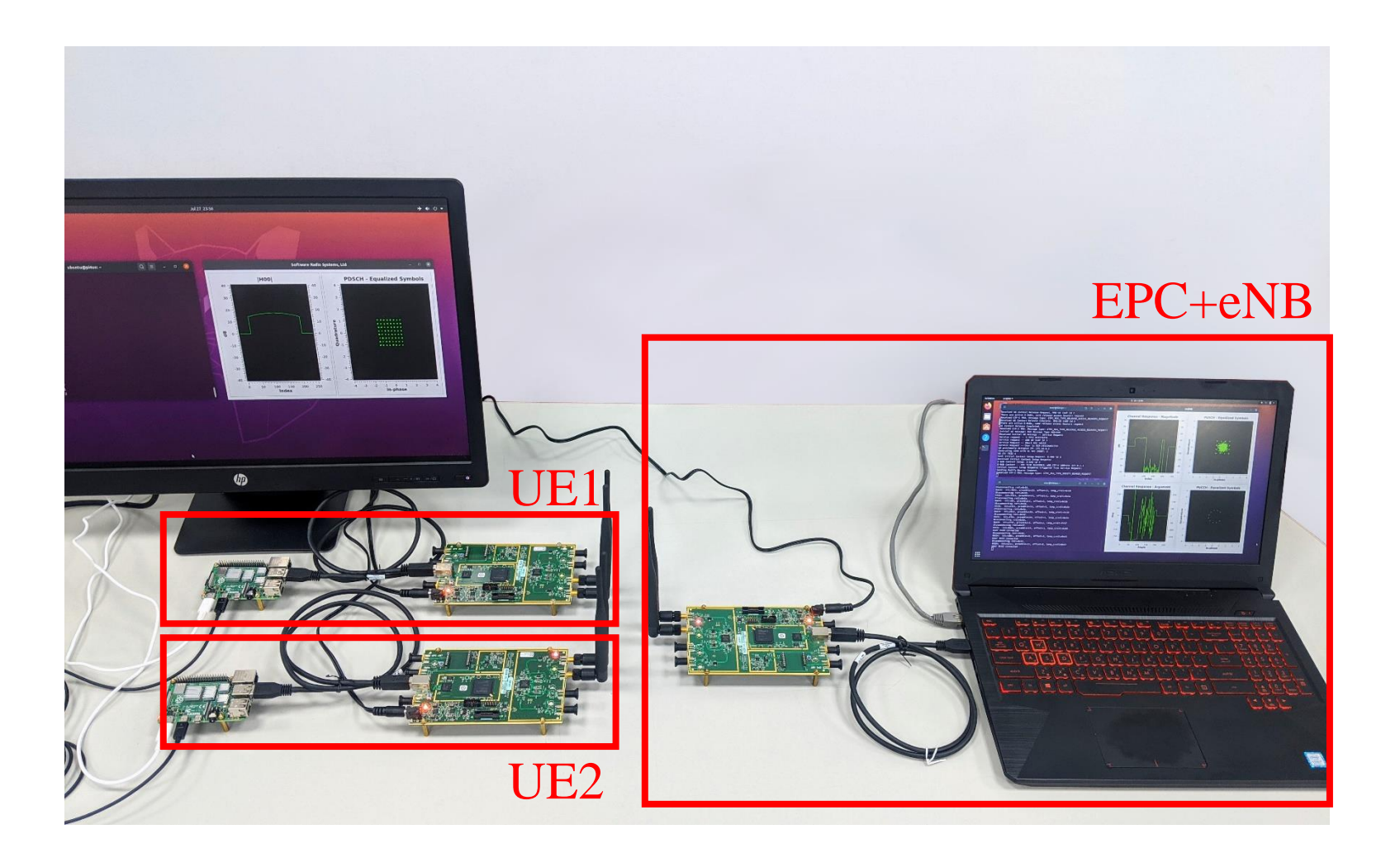

### 軟硬體環境--硬體

| 名稱          | 規格                   | 數量 | 目的                           |
|-------------|----------------------|----|------------------------------|
| EPC+<br>eNB | 電腦型號:<br>ASUS MW504G | 1  | 啟動 MME,HSS,S-<br>GW,P-GW,eNB |
|             | USRP B210            | 1  | 與srsLTE溝通以傳送<br>與接收無線電訊號     |
|             | VERT2450             | 2  | 2.4-2.5GHz天線                 |
| UE          | Raspberry Pi 4B 8G   | 2  | 模擬 UE                        |
|             | USRP B210            | 2  | 與srsLTE溝通以傳送<br>與接收無線電訊號     |
|             | VERT2450             | 4  | 2.4-2.5GHz天線                 |

### 軟硬體環境-軟體

| 名稱          | 軟體          | 版本                                                         |
|-------------|-------------|------------------------------------------------------------|
| EPC+<br>eNB | OS : Ubuntu | Ubuntu 20.04                                               |
|             | srsLTE      | srsLTE 20.04.1<br>c892ae56be5302eaee5ca00e270efc7a5ce6fbb2 |
| UE          | OS : Ubuntu | Ubuntu 20.04                                               |
|             | srsLTE      | srsLTE 20.04.1<br>c892ae56be5302eaee5ca00e270efc7a5ce6fbb2 |

# Outline

- 實驗目的及實驗內容
- 背景知識
- 實驗環境
- Stage 1. 樹莓派環境架設

  Step1 事前準備
  Step2 初次使用
  Step3 設定sudo免密碼
  Step4 軟體安裝
  Step5 更改RPi電源組態
- Stage 2. USRP與srsLTE安裝
- Stage 3. srsLTE設定及量測
- Stage 4. srsLTE参數調整
- Stage 5. NB-IoT
- Stage 6. mMTC 應用
- 總結及問題

### Step1-1 事前準備(下載映像檔)

至Ubuntu官網的Raspberry Pi專區,點選下載Raspberry Pi4 專用的Ubuntu Server 20.04 LTS 64-bi的版本

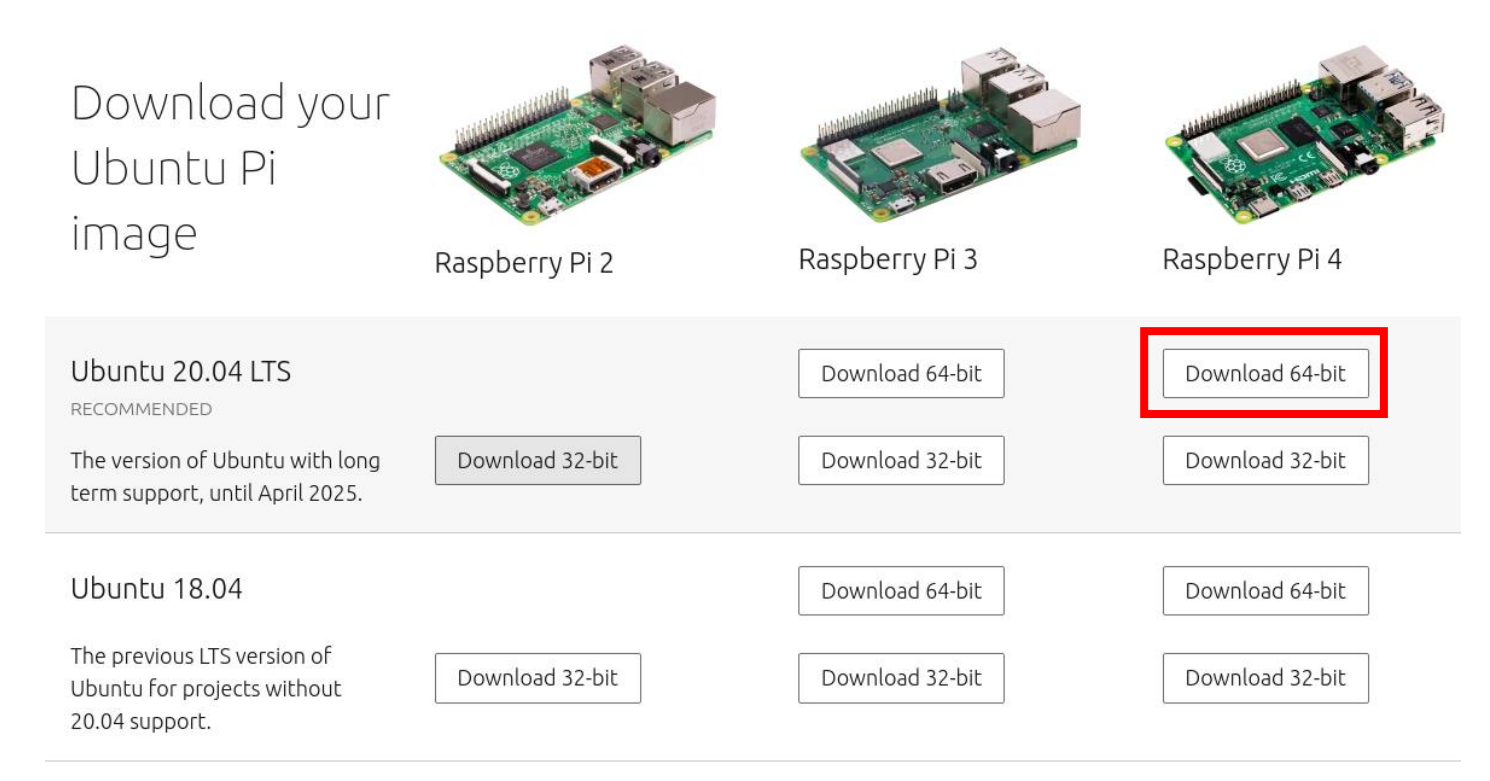

https://ubuntu.com/download/raspberry-pi

### Step1-2 事前準備(解壓縮映像檔)

在一台有Linux 電腦終端機中輸入xz -dv ubuntu-20.04preinstalled-server-arm64+raspi.img.xz將下載完畢的映像解 壓縮得到完整的Ubuntu Server 20.04 LTS之SD卡映像檔 ubuntu-20.04-preinstalled-server-arm64+raspi.img

\$ xz -dv ubuntu-20.04-preinstalled-server-arm64+raspi.img.xz
ubuntu-20.04-preinstalled-server-arm64+raspi.img.xz (1/1)
100 % 667.0 MiB / 3,054.4 MiB = 0.218 81 MiB/s 0:37

### Step1-3 事前準備(燒錄映像檔)

解壓縮完後輸入sudo dd if=ubuntu-20.04-preinstalled-serverarm64+raspi.img of=/dev/sdx status=progress 將解壓縮後的 映像檔燒錄至記憶卡,其中/dev/sdx為記憶卡的磁碟代號, 請特別注意Ubuntu的映像檔包含磁碟分區,因此將其燒錄 至已存在的分區將不會正常動作,整個過程耗時約15分鐘

\$ sudo dd if=ubuntu-20.04-preinstalled-server-arm64+raspi.img of=/dev/sdd status=progress
1023029760 bytes (1.0 GB, 976 MiB) copied, 285 s, 3.6 MB/s

### Step2 初次使用

將燒錄完成的記憶卡插入Raspberry Pi並接上鍵盤、螢幕、 滑鼠及電源,應可看到Raspberry Pi順利開機,預設之帳號 及密碼皆為ubuntu,登入後需輸入新密碼並重新登入

You are required to change your password immediately (administrator enforced) Welcome to Ubuntu 20.04 LTS (GNU/Linux 5.4.0-1008-raspi aarch64)

\* Documentation: https://help.ubuntu.com

- \* Management: https://landscape.canonical.com
- \* Support: https://ubuntu.com/advantage

System information as of Wed Apr 1 17:27:35 UTC 2020

| System load:  | 0.31            | Temperature:           | 46.3 C    |
|---------------|-----------------|------------------------|-----------|
| Usage of /:   | 3.1% of 58.24GB | Processes:             | 132       |
| Memory usage: | 3%              | Users logged in:       | Θ         |
| Swap usage:   | 0%              | IPv4 address for eth0: | 10.0.0.12 |

0 updates can be installed immediately. 0 of these updates are security updates.

Failed to connect to https://changelogs.ubuntu.com/meta-release-lts. Check your Internet connection or proxy settings

Last login: Wed Apr 1 17:26:59 2020 from 10.0.0.254

You must change your password now and login again! Changing password for ubuntu. Current password: New password: Retype new password: passwd: password updated successfully

### Step3 設定sudo免密碼

在終端機中輸入sudo EDITOR="vim" visudo,並將%sudo ALL = (ALL:ALL) ALL這行改為%sudo ALL = (ALL:ALL) NOPASSWD:ALL以方便未來使用sudo進行提權操作時不 需再輸入密碼,改完後請按Esc並輸入:wq以離開並存檔

# User privilege specification
root ALL=(ALL:ALL) ALL

# Members of the admin group may gain root privileges %admin ALL=(ALL) ALL

# Allow members of group sudo to execute any command %sudo ALL=(ALL:ALL) NOPASSWD:ALL

# See sudoers(5) for more information on "#include" directives:

#includedir /etc/sudoers.d

30,1 Bot

### Step4-1 軟體安裝(更新)

在終端機中輸入sudo apt update && sudo apt upgrade -y,以進行系統軟體之更新

Get:43 http://ports.ubuntu.com/ubuntu-ports focal-updates/main arm64 apport all 2.20.11-0ubuntu27.3 [128 kB] Get:44 http://ports.ubuntu.com/ubuntu-ports focal-updates/main arm64 libproxy1v5 arm64 0.4.15-10ubuntu1 [46.2 kB] Get:45 http://ports.ubuntu.com/ubuntu-ports focal-updates/main arm64 landscape-common arm64 19.12-0ubuntu4.1 [86.7 kB] Get:46 http://ports.ubuntu.com/ubuntu-ports focal-updates/main arm64 libasound2 arm64 1.2.2-2.1ubuntu1 [299 kB] Get:47 http://ports.ubuntu.com/ubuntu-ports focal-updates/main arm64 libasound2-data all 1.2.2-2.1ubuntu1 [19.1 kB] Get:48 http://ports.ubuntu.com/ubuntu-ports focal-updates/main arm64 linux-firmware all 1.187.1 [99.0 MB] Get:49 http://ports.ubuntu.com/ubuntu-ports focal-updates/main arm64 software-properties-common all 0.98.9.1 [10.5 kB] Get:50 http://ports.ubuntu.com/ubuntu-ports focal-updates/main arm64 python3-software-properties all 0.98.9.1 [25.2 kB] Get:51 http://ports.ubuntu.com/ubuntu-ports focal-updates/main arm64 snapd arm64 2.45.1+20.04 [24.2 MB] Get:52 http://ports.ubuntu.com/ubuntu-ports focal-updates/main arm64 sosreport arm64 3.9.1-1ubuntu0.20.04.1 [169 kB] Get:53 http://ports.ubuntu.com/ubuntu-ports focal-updates/main arm64 ubuntu-server arm64 1.450.1 [2660 B] Get:54 http://ports.ubuntu.com/ubuntu-ports focal-updates/main arm64 wpasupplicant arm64 2:2.9-1ubuntu4.1 [1087 kB] Fetched 137 MB in 56s (2467 kB/s) Extracting templates from packages: 100% Preconfiguring packages ... (Reading database ... 66630 files and directories currently installed.) Preparing to unpack .../login\_1%3a4.8.1-1ubuntu5.20.04\_arm64.deb ... Unpacking login (1:4.8.1-1ubuntu5.20.04) over (1:4.<u>8.1-1ubuntu5) ...</u> Setting up login (1:4.8.1-1ubuntu5.20.04) ... (Reading database ... 66630 files and directories currently installed.) Preparing to unpack .../udev\_245.4-4ubuntu3.1\_arm64.deb ... Unpacking udev (245.4-4ubuntu3.1) over (245.4-4ubuntu3) ...

### Step4-2 軟體安裝(測試軟體)

在終端機中輸入sudo apt install -y iperf3 wireshark以安裝後續會使用到的流通量測試軟體iperf3及封包分析軟體 wireshark

Need to get 19.0 kB of archives. After this operation, 119 kB of additional disk space will be used. Get:1 http://ports.ubuntu.com/ubuntu-ports focal/universe arm64 iperf3 arm64 3.7 -3 [14.0 kB] Get:2 http://ports.ubuntu.com/ubuntu-ports focal/universe arm64 wireshark arm64 3.2.3-1 [5088 B] Fetched 19.0 kB in 1s (23.8 kB/s) Selecting previously unselected package iperf3. (Reading database ... 225325 files and directories currently installed.) Preparing to unpack .../iperf3 3.7-3 arm64.deb ... Unpacking iperf3 (3.7-3) ... Selecting previously unselected package wireshark. Preparing to unpack .../wireshark\_3.2.3-1\_arm64.deb ... Unpacking wireshark (3.2.3-1) ... Setting up wireshark (3.2.3-1) ... Setting up iperf3 (3.7-3) ... Processing triggers for man-db (2.9.1-1) ...

### Step4-3 軟體安裝(tasksel)

在終端機中輸入sudo apt install -y lightdm tasksel以安裝 Linux的顯示管理器及後續會用到的tasksel

#### Reading package lists... Done

Building dependency tree

Reading state information... Done

The following additional packages will be installed:

acl adwaita-icon-theme-full apg aptdaemon aptdaemon-data aspell aspell-en avahi-daemon avahi-ut dbus-x11 dconf-cli desktop-file-utils dictionaries-common dns-root-data dnsmasq-base docbook-xm fprintd gcr geoclue-2.0 gir1.2-accountsservice-1.0 gir1.2-atk-1.0 gir1.2-atspi-2.0 gir1.2-freed gir1.2-geoclue-2.0 gir1.2-gnomebluetooth-1.0 gir1.2-gnomedesktop-3.0 gir1.2-graphene-1.0 gir1.2 gir1.2-nma-1.0 gir1.2-notify-0.7 gir1.2-pango-1.0 gir1.2-polkit-1.0 gir1.2-rsvg-2.0 gir1.2-secr gnome-accessibility-themes gnome-control-center gnome-control-center-data gnome-control-centergnome-online-accounts gnome-session gnome-session-bin gnome-session-common gnome-settings-daemo gnome-themes-extra gnome-themes-extra-data gnome-user-docs gstreamer1.0-clutter-3.0 gstreamer1. gstreamer1.0-x gtk2-engines-pixbuf hunspell-en-us ibus ibus-data ibus-gtk ibus-gtk3 iio-sensorlibasound2-plugins libaspell15 libavahi-core7 libavahi-glib1 libavc1394-0 libbluetooth3 libcame libclutter-1.0-common libclutter-gst-3.0-0 libclutter-gtk-1.0-0 libcogl-common libcogl-pango20 libdbusmenu-glib4 libdbusmenu-gtk3-4 libdv4 libebackend-1.2-10 libebook-1.2-20 libebook-contact libedataserverui-1.2-2 libenchant-2-2 libexif12 libfontenc1 libfprint-2-2 libfprint-2-tod1 libg libgeoclue-2-0 libgeocode-glib0 libgjs0g libgles2 libgnome-autoar-0-0 libgnome-bluetooth13 libg libgoa-backend-1.0-1 libgphoto2-6 libgphoto2-l10n libgphoto2-port12 libgraphene-1.0-0 libgsound libgstreamer-plugins-good1.0-0 libgtop-2.0-11 libgtop2-common libgupnp-1.2-0 libgupnp-av-1.0-2 libhyphen0 libibus-1.0-5 libical3 libidn11 libiec61883-0 libieee1284-3 libimobiledevice6 libjan libmm-glib0 libmozjs-68-0 libmp3lame0 libmpg123-0 libmutter-6-0 libmysqlclient21 libndp0 libnm0 libpangoxft-1.0-0 libpciaccess0 libphonenumber7 libplist3 libprotobuf17 libpulse-mainloop-glib0

### Step4-4 軟體安裝(桌面環境)

在終端機中輸入sudo tasksel,並在tasksel的畫面中利用Tab 或是Enter鍵選擇Ubuntu desktop並選擇OK以安裝桌面環境

| [] Ubuntu Budgie desktop                     |  |
|----------------------------------------------|--|
| [*] Ubuntu desktop                           |  |
| [] Ubuntu desktop default languages          |  |
| [ ] Ubuntu minimal desktop                   |  |
| [ ] Ubuntu minimal desktop default languages |  |
| [ ] Ubuntu MATE minimal                      |  |
| [ ] Ubuntu MATE desktop                      |  |
| Audio recording and editing suite            |  |
| [] Ubuntu Studio desktop                     |  |
| [] Ubuntu Studio minimal DE installation     |  |
| [ ] Large selection of font packages         |  |
|                                              |  |
| <0k>                                         |  |
|                                              |  |
| L                                            |  |
|                                              |  |

### Step5-1 更改RPi電源組態(安裝)

在終端機中輸入sudo apt install -y linux-tools-raspi linux-tools-5.4.0-1008-raspi以安裝Linux下的CPU頻率調整軟體 cpupower

Unpacking linux-tools-common (5.4.0-40.44) ... Selecting previously unselected package linux-raspi-tools-5.4.0-1013. Preparing to unpack .../3-linux-raspi-tools-5.4.0-1013\_5.4.0-1013.13\_arm64.deb ... Unpacking linux-raspi-tools-5.4.0-1013 (5.4.0-1013.13) ... Selecting previously unselected package linux-tools-5.4.0-1013-raspi. Preparing to unpack .../4-linux-tools-5.4.0-1013-raspi\_5.4.0-1013.13\_arm64.deb ... Unpacking linux-tools-5.4.0-1013-raspi (5.4.0-1013.13) ... Selecting previously unselected package linux-tools-raspi. Preparing to unpack .../5-linux-tools-raspi\_5.4.0.1013.13\_arm64.deb ... Unpacking linux-tools-raspi (5.4.0.1013.13) ... Setting up libdw1:arm64 (0.176-1.1build1) ... Setting up libunwind8:arm64 (1.2.1-9build1) ... Setting up linux-tools-common (5.4.0-40.44) ... Setting up linux-raspi-tools-5.4.0-1013 (5.4.0-1013.13) ... Setting up linux-tools-5.4.0-1013-raspi (5.4.0-1013.13) ... Setting up linux-tools-raspi (5.4.0.1013.13) ... Processing triggers for man-db (2.9.1-1) ... Processing triggers for libc-bin (2.31-Oubuntu9) ... ubuntu@ubuntu:~\$

### Step5-2 更改RPi電源組態(設定)

在終端機中輸入sudo vim /etc/default/cpufrequtils並輸入如下圖所示的內容,輸入完後按下Esc並輸入:wq存檔並離開,存檔完後請輸入sudo reboot以將Raspberry Pi重新開機

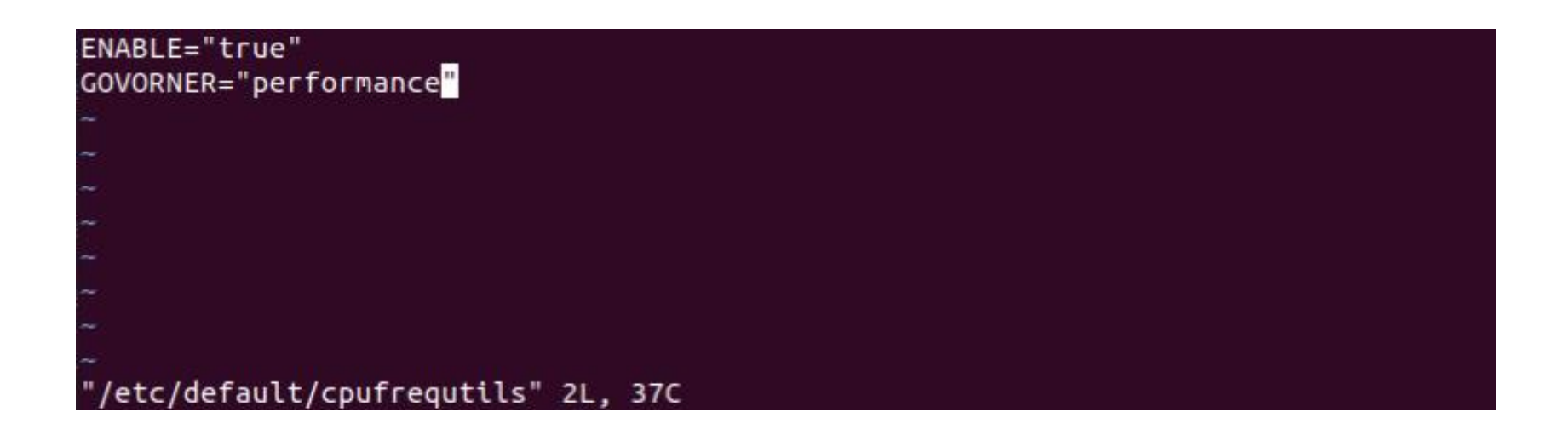

### Step 5-3 更改 RPi 電源 組態(檢查)

重開機後應可看到剛剛安裝的桌面環境,開啟一個終端機並輸入sudo cpupower frequency-info以確認電源組態使否已 正確變更,若current policy為performance即為成功

ubuntu@pi4ue2:/lib/uhd/examples\$ sudo cpupower frequency-info analyzing CPU 0: driver: BCM2835 CPUFreq CPUs which run at the same hardware frequency: 0 1 2 3 CPUs which need to have their frequency coordinated by software: 0 1 2 3 maximum transition latency: 355 us hardware limits: 600 MHz - 1.50 GHz available frequency steps: 600 MHz, 1.50 GHz available cpufreq governors: conservative ondemand userspace powersave performance schedutil current policy: frequency should be within 600 MHz and 1.50 GHz. The governor "performance" may decide which speed to use within this range. current CPU frequency: 1.50 GHz (asserted by call to hardware)

# Stage 1 Check List

| 項目               | 內容                                                        |
|------------------|-----------------------------------------------------------|
| Raspberry Pi映像檔  | 確認映像檔已燒錄進記憶卡並可以使用<br>該記憶卡進行開機                             |
| 測試軟體             | 輸入iperf3version及wiresharkversion<br>確認必備的測試軟體是否都已正確安裝     |
| 桌面環境             | 確認ubuntu-desktop已正確安裝且重開機<br>後可以正常啟動                      |
| Raspberry Pi電源組態 | 輸入sudo cpupower frequency-info並確認<br>已將電源組態設定為performance |

# Outline

- 實驗目的及實驗內容
- 背景知識
- 實驗環境
- Stage 1. 樹莓派環境架設
- Stage 2. USRP與srsLTE安裝
  - oStep1 安裝Dependency
  - oStep2 安裝UHD
  - oStep3 下載Image
  - oStep4 初始化
  - oStep5 安裝srsGUI
  - oStep6 安裝srsLTE
- Stage 3. srsLTE設定及量測
- Stage 4. srsLTE 参數調整
- Stage 5. NB-IoT
- Stage 6. mMTC 應用
- •總結及問題

### Step1 安裝Dependency

在終端機中輸入 sudo apt install -y libfftw3-dev libmbedtls-dev libboost-program-options-dev libconfig++-dev libsctp-dev libczmq-dev cmake build-essential git qtbase5-dev libqwt-qt5-dev 以安裝後續所需要的所有相依程式庫

Setting up libstdc++-7-dev:arm64 (7.5.0-6ubuntu2) ... Setting up libczmq4:arm64 (4.2.0-2) ... Setting up libfftw3-bin (3.3.8-2ubuntu1) ... Setting up libboost1.71-dev:arm64 (1.71.0-6ubuntu6) ... Setting up uuid-dev:arm64 (2.34-0.1ubuntu9) ... Setting up comerr-dev:arm64 (2.1-1.45.5-2ubuntu1) ... Setting up libsctp-dev:arm64 (1.0.18+dfsg-1) ... Setting up libconfig++-dev:arm64 (1.5-0.4build1) ... Setting up libfftw3-dev:arm64 (3.3.8-2ubuntu1) ... Setting up krb5-multidev:arm64 (1.17-6ubuntu4) ... Setting up libboost-program-options1.71-dev:arm64 (1.71.0-6ubuntu6) ... Setting up libkrb5-dev:arm64 (1.17-6ubuntu4) ... Setting up libboost-program-options-dev:arm64 (1.71.0.0ubuntu2) ... Setting up libzmq3-dev:arm64 (4.3.2-2ubuntu1) ... Setting up libczmq-dev:arm64 (4.2.0-2) ... Processing triggers for libc-bin (2.31-Oubuntu9) ... Processing triggers for man-db (2.9.1-1) ...

### Step2 安裝UHD

# 在終端機中輸入sudo apt install -y libuhd-dev libuhd3.15.0 uhd-host以安裝USRP Hardware driver(UHD)

ubuntu@pi4epc:~\$ sudo apt install -y libuhd-dev libuhd3.15.0 uhd-host Reading package lists... Done Building dependency tree Reading state information... Done The following additional packages will be installed: adwaita-icon-theme at-spi2-core blt fontconfig fontconfig-config fonts-dejavu-core fonts-lyx freeglut3 gnuradio gnuradio-dev gtk-update-icon-cache hicolor-icon-theme humanity-icon-theme icu-devtools javascript-common libasyncns0 libatk-bridge2.0-0 libatk1.0-0 libatk1.0-data libatspi2.0-0 libavahi-client3 libavahi-common-data libavahi-common3 libblas3 libboost-atomic1.71-dev libboost-atomic1.71.0 libboost-chrono1.71-dev libboost-chrono1.71.0 libboost-date-time-dev libboost-date-time1.71-dev libboost-date-time1.71.0 libboost-filesystem-dev libboost-filesystem1.71-dev libboost-filesystem1.71.0 libboost-regex-dev libboost-regex1.71-dev libboost-regex1.71.0 libboost-serialization1.71-dev libboost-serialization1.71.0 libboost-system-dev libboost-system1.71-dev libboost-system1.71.0 libboost-test-dev libboost-test1.71-dev libboost-test1.71.0 libboost-thread-dev libboost-thread1.71-dev libboost-thread1.71.0 libcaca0 libcairo-gobject2 libcairo2 libcanberra-gtk-module libcanberra-gtk0 libcanberra-gtk3-0 libcanberra-gtk3-module libcodec2-0.9 libcolord2 libcppunit-1.15-0 libcppunit-dev libcups2 libdatrie1 libdouble-conversion3 libdrm-amdgpu1 libdrm-nouveau2 libdrm-radeon1 libegl-mesa0 libegl1 libepoxy0 libevdev2 libexpat1-dev libflac8 libfontconfig1 libfreetype6

### Step3 下載Image

### 安 裝 完 UHD 後 在 終 端 機 輸 入 sudo /usr/lib/uhd /utils/uhd\_images\_downloader.py -T以下載USRP SDR中所 使用的FPGA映像檔

| ubuntu | u@pi | 46  | epc:~\$ | sud  | lo /usr, | /lib/uhd/utils/uhd_images_downloader.py -T                           |
|--------|------|-----|---------|------|----------|----------------------------------------------------------------------|
| [INFO] | ] In | າລຸ | ges des | stir | ation:   | /usr/share/uhd/images                                                |
| [INFO] | ] No | ) - | invento | bry  | file fo  | ound at /usr/share/uhd/images/inventory.json. Creating an empty one. |
| 19442  | kВ   | /   | 19442   | kВ   | (100%)   | x3xx_x310_fpga_default-gfde2a94e.zip                                 |
| 18697  | kВ   | /   | 18697   | kВ   | (100%)   | x3xx_x300_fpga_default-gfde2a94e.zip                                 |
| 01534  | kВ   | /   | 01534   | kВ   | (100%)   | e3xx_e310_sg1_fpga_default-gfde2a94e.zip                             |
| 01522  | kВ   | /   | 01522   | kВ   | (100%)   | e3xx_e310_sg3_fpga_default-gfde2a94e.zip                             |
| 09070  | kВ   | /   | 09070   | kВ   | (100%)   | e3xx_e320_fpga_default-gfde2a94e.zip                                 |
| 23071  | kΒ   | /   | 23071   | kВ   | (100%)   | n3xx_n310_fpga_default-gfde2a94e.zip                                 |
| 16072  | kВ   | /   | 16072   | kВ   | (100%)   | n3xx_n300_fpga_default-gfde2a94e.zip                                 |
| 24996  | kВ   | /   | 24996   | kВ   | (100%)   | n3xx_n320_fpga_default-gfde2a94e.zip                                 |
| 00479  | kВ   | /   | 00479   | kВ   | (100%)   | b2xx_b200_fpga_default-gfde2a94e.zip                                 |
| 00464  | kВ   | /   | 00464   | kВ   | (100%)   | b2xx_b200mini_fpga_default-gfde2a94e.zip                             |
| 00879  | kВ   | /   | 00879   | kВ   | (100%)   | b2xx_b210_fpga_default-gfde2a94e.zip                                 |
| 00523  | kВ   | /   | 00523   | kВ   | (100%)   | b2xx_b205mini_fpga_default-gfde2a94e.zip                             |
| 00162  | kВ   | /   | 00162   | kВ   | (100%)   | b2xx_common_fw_default-g2bdad498.zip                                 |
| 00007  | kВ   | /   | 00007   | kВ   | (100%)   | usrp2_usrp2_fw_default-g6bea23d.zip                                  |
| 00450  | kВ   | /   | 00450   | kВ   | (100%)   | usrp2_usrp2_fpga_default-g6bea23d.zip                                |
| 02415  | kВ   | /   | 02415   | kВ   | (100%)   | usrp2_n200_fpga_default-g6bea23d.zip                                 |
| 00009  | kΒ   | /   | 00009   | kВ   | (100%)   | usrp2_n200_fw_default-g6bea23d.zip                                   |
| 02757  | kВ   | /   | 02757   | kВ   | (100%)   | usrp2_n210_fpga_default-g6bea23d.zip                                 |
| 00009  | kВ   | /   | 00009   | kВ   | (100%)   | usrp2_n210_fw_default-g6bea23d.zip                                   |

### Step4-1 初始化(查看有無USB裝置)

輸入dmesg --follow並將USRP B210插入RPi上的USB3.0插 槽,這時應會在畫面中看到Kernel偵測到有新的USB裝置, 請記下idVendor及idProduct以供後續使用,本範例中 idVendor為2500,idProduct為0020

[ 1007.063404] usb 1-1.1: new high-speed USB device number 8 using xhci\_hcd [ 1007.163854] usb 1-1.1: New USB device found, idVendor=2500, idProduct=0020, bcdDevice= 1.00 [ 1007.163861] usb 1-1.1: New USB device strings: Mfr=1, Product=2, SerialNumber=3 [ 1007.163866] usb 1-1.1: Product: WestBridge [ 1007.163870] usb 1-1.1: Manufacturer: Cypress [ 1007.163874] usb 1-1.1: SerialNumber: 000000004BE [ 1074.323129] usb 1-1.1: USB disconnect, device number 8 [ 1093.936803] usb 1-1.1: new high-speed USB device number 9 using xhci hcd [ 1094.037285] usb 1-1.1: New USB device found, idVendor=2500, idProduct=0020, bcdDevice= 1.00 [ 1094.037292] usb 1-1.1: New USB device strings: mtr=1, Product=2, SerialNumber=3 [ 1094.037297] usb 1-1.1: Product: WestBridge [ 1094.037301] usb 1-1.1: Manufacturer: Cypress [ 1094.037301] usb 1-1.1: SerialNumber: 000000004BE

### Step4-2 初始化(查看新USB裝置)

輸入sudo lsusb以查看目前系統中的USB裝置,可以看到剛剛偵測到的裝置2500:0020,此裝置即為我們剛剛接上的USRP B210,但是因板子上的FPGA尚未初始化,因此會被識別為USB2.0 Hub,此為正常現象

ubuntu@pi4ue:~\$ sudo lsusb Bus 002 Device 001: ID 1d6b:0003 Linux Foundation 3.0 root hub Bus 001 Device 009: ID 2500:0020 USB2.0 Hub Bus 001 Device 002: ID 2109:3431 VIA Labs, Inc. Hub Bus 001 Device 001: ID 1d6b:0002 Linux Foundation 2.0 root hub

### Step4-3 初始化(uhd\_usrp\_probe)

輸入sudo uhd\_usrp\_probe以進行USRP的硬體偵測,這隻程 式會去掃描系統目前所有的USB裝置並初始化所有USRP 硬體,可以看到剛剛接上的USRP B210已經順利被偵測到。 此時若有外接電源的話USRP B210上的電源指示燈應由熄 滅轉為紅色

| ubuntu@ | pi4epc | :~\$ sudo uhd_usrp_probe                                                  |
|---------|--------|---------------------------------------------------------------------------|
| [INF0]  | [UHD]  | linux: GNU C++ version 9.2.1 20200228; Boost_107100; UHD_3.15.0.0-2build5 |
| [INFO]  | [B200] | Detected Device: B210                                                     |
| [INFO]  | [B200] | Operating over USB 3.                                                     |
| [INFO]  | [B200] | Initialize CODEC control                                                  |
| [INFO]  | [B200] | Initialize Radio control                                                  |
| [INFO]  | [B200] | Performing register loopback test                                         |
| [INFO]  | [B200] | Register loopback test passed                                             |
| [INFO]  | [B200] | Performing register loopback test                                         |
| [INFO]  | [B200] | Register loopback test passed                                             |
| [INFO]  | [B200] | Setting master clock rate selection to 'automatic'.                       |
| [INFO]  | [B200] | Asking for clock rate 16.000000 MHz                                       |
| [INFO]  | [B200] | Actually got clock rate 16.000000 MHz.                                    |
|         |        |                                                                           |

### Step4-4 初始化(再次查看USB裝置)

再次輸入sudo lsusb即可看到剛剛被識別為USB2.0 Hub的 2500:0020已經順利的被辨識為USRP的硬體, 說明初始化 成功

| ubur | ntu@p | oi4ue:~{ | sudo | o le | susb      |                               |
|------|-------|----------|------|------|-----------|-------------------------------|
| Bus  | 002   | Device   | 002: | ID   | 2500:0020 | Ettus Research LLC USRP B200  |
| Bus  | 002   | Device   | 001: | ID   | 1d6b:0003 | Linux Foundation 3.0 root hub |
| Bus  | 001   | Device   | 002: | ID   | 2109:3431 | VIA Labs, Inc. Hub            |
| Bus  | 001   | Device   | 001: | ID   | 1d6b:0002 | Linux Foundation 2.0 root hub |

### Step4-5 初始化(查看USB運作模式)

輸入sudo lsusb -d 2500:0020 -v以查看該USB裝置的詳細運 作資訊,請確認bcdUSB為3.0,此為該裝置目前的運作模式,顯示USRP B210目前運作模式為USB3.0

| Bus  | 002 Device 002: | ID 2500 | :0020 Ettus Research LLC USRP B200 |
|------|-----------------|---------|------------------------------------|
| Devi | ce Descriptor:  |         |                                    |
| bL   | ength.          | 18      |                                    |
| hD   | escriptorType   | 1       |                                    |
| bc   | dUSB            | 3.00    |                                    |
| bD   | eviceClass      | 255     | Vendor Specific Class              |
| bD   | eviceSubClass   | Θ       |                                    |
| bD   | eviceProtocol   | 0       |                                    |
| bM   | laxPacketSize0  | 9       |                                    |
| id   | Vendor          | 0x2500  |                                    |
| id   | Product         | 0x0020  |                                    |
| bc   | dDevice         | 0.00    |                                    |
| iМ   | lanufacturer    | 1       | Ettus Research LLC                 |
| iP   | roduct          | 2       | USRP B200                          |

### Step5-1 安裝srsGUI(下載)

輸入 git clone https://github.com/srsLTE/srsGUI.git && cd srsGUI 以下載srsGUI之原始碼

ubuntu@pi4ue2:~\$ git clone https://github.com/srsLTE/srsGUI.git Cloning into 'srsGUI'... remote: Enumerating objects: 48, done. remote: Counting objects: 100% (48/48), done. remote: Compressing objects: 100% (37/37), done. remote: Total 333 (delta 18), reused 17 (delta 7), pack-reused 285 Receiving objects: 100% (333/333), 91.89 KiB | 192.00 KiB/s, done. Resolving deltas: 100% (164/164), done. ubuntu@pi4ue2:~\$ cd srsGUI/ ubuntu@pi4ue2:~/srsGUI\$
## Step5-2 安裝srsGUI(cmake)

輸入mkdir build && cd build && cmake ../以使用cmake產生 Makefile,請確認cmake的過程中沒有出現任何錯誤且 Makefile正確被產生

| ubuntu@pi4ue2:~/srsGUI\$ mkdir build<br>ubuntu@pi4ue2:~/srsGUI\$ cd build/                                                                 |
|----------------------------------------------------------------------------------------------------|
| ubuntu@pi4ue2:~/srsGUIS cd build/                                                                                                    |
|                                                                                                    |
| ubuntu@pi4ue2:~/srsGUI/build\$ cmake/                                                                                                    |
| The C compiler identification is GNU 9.3.0                                                                                                 |
| The CXX compiler identification is GNU 9.3.0                                                                                               |
| Check for working C compiler: /usr/bin/cc                                                                                                  |
| Check for working C compiler: /usr/bin/cc works                                                                                            |
| Detecting C compiler ABI info                                                                                                    |
| Detecting C compiler ABI info - done                                                                                                    |
| Detecting C compile features                                                                                                    |
| Detecting C compile features - done                                                                                                    |
| Check for working CXX compiler: /usr/bin/c++                                                                                               |
| Check for working CXX compiler: /usr/bin/c++ works                                                                                         |
| Detecting CXX compiler ABI info                                                                                                    |
| Detecting CXX compiler ABI info - done                                                                                                    |
| Detecting CXX compile features                                                                                                    |
| Detecting CXX compile features - done                                                                                                    |
|                                                                                                    |
| Configuring Boost C++ Libraries                                                                                                    |
| Found Boost: /usr/lib/aarch64-linux-gnu/cmake/Boost-1.71.0/BoostConfig.cmake (found suitable version "1.71.0", minimum required is "1.37") |
|                                                                                                    |
| Boost version: 1.71.0                                                                                                    |
| Using Boost Filesystem V2                                                                                                    |
| Boost include directories: /usr/include                                                                                                    |
| Boost Library directories: /usr/lib/aarch64-linux-gnu                                                                                      |
| Boost libraries: Boost::thread;Boost::unit_test_framework;Boost::system                                                                    |
| CMake Warning (dev) at cmake/modules/FindQwt.cmake:104 (SET):                                                                              |
| implicitly converting 'DOC' to STRING' type.                                                                                               |
| Call Stack (most recent call first):                                                                                                    |
| STC/CMAKELISTS.TXT:/ (FIND_PACKAGE)                                                                                                    |
| ints warning is for project developers. Use -wno-dev to suppress it.                                                                       |
|                                                                                                    |
| Pound (wt: /ds//tc//tc/wt/dwt-qt/s.so (round version -0.1.4 )                                                                              |
| - Configuring done                                                                                                    |
| - Concepting done                                                                                                    |
| - Ruild files have been written to: /home/ubuntu/srsGUT/build                                                                              |

## Step5-3 安裝srsGUI(make)

輸入make -j4以使用剛剛產生Makefile進行編譯,請仔細注 意編譯過程中有沒有出現任何錯誤,若編譯過程順利應可 在make結果的最下方看到如下圖所示的字樣

| [ 96%] | Linking CXX executable realplot_test      |
|--------|-------------------------------------------|
| [ 97%] | Linking CXX executable complexplot_test   |
| [ 98%] | Linking CXX executable scatterplot_test   |
| [100%] | Linking CXX executable waterfallplot_test |
| [100%] | Built target realplot_test                |
| [100%] | Built target complexplot_test             |
| [100%] | Built target scatterplot_test             |
| [100%] | Built target waterfallplot_test           |

### Step5-3 安裝srsGUI(make install)

輸入make install以將剛剛編譯好的srsGUI安裝至系統中,成功的安裝過程如下圖所示

#### Install the project...

- -- Install configuration: ""
- -- Up-to-date: /usr/local/include/srsgui
- -- Installing: /usr/local/include/srsgui/srsgui++.h
- -- Up-to-date: /usr/local/include/srsgui/plot
- -- Installing: /usr/local/include/srsgui/plot/Scatterplot.h
- -- Installing: /usr/local/include/srsgui/plot/Waterfallplot.h
- -- Installing: /usr/local/include/srsgui/plot/plot\_waterfall.h
- -- Installing: /usr/local/include/srsgui/plot/plot\_complex.h
- -- Installing: /usr/local/include/srsgui/plot/text\_edit.h
- -- Installing: /usr/local/include/srsgui/plot/plot\_real.h
- -- Installing: /usr/local/include/srsgui/plot/plot\_scatter.h
- -- Installing: /usr/local/include/srsgui/plot/KeyValue.h
- -- Installing: /usr/local/include/srsgui/plot/TextEdit.h
- -- Installing: /usr/local/include/srsgui/plot/key\_value.h
- -- Installing: /usr/local/include/srsgui/plot/Realplot.h
- -- Installing: /usr/local/include/srsgui/plot/Complexplot.h
- -- Installing: /usr/local/include/srsgui/srsgui.h
- -- Up-to-date: /usr/local/include/srsgui/common
- -- Installing: /usr/local/include/srsgui/common/Lineplot.h
- -- Installing: /usr/local/include/srsgui/common/Events.h
- -- Installing: /usr/local/include/srsgui/common/Pointplot.h
- -- Installing: /usr/local/include/srsgui/common/WaterfallData.h
- -- Installing: /usr/local/include/srsgui/common/Spectrogramplot.h
- -- Installing: /usr/local/lib/libsrsgui.so

# Step6 安裝srsLTE

請參考本課程Lab1的投影片編譯並安裝srsLTE,須注意在 cmake的過程中是否成功偵測到UHD及srsGUI,成功偵測 到的cmake畫面如下圖所示

| <br>UHD LIBRARIES /usr/lib/aarch64-linux-gnu/libuhd.so                    |
|---------------------------------------------------------------------------|
| <br>UHD INCLUDE DIRS /usr/include                                         |
| <br>Found UHD: /usr/lib/aarch64-linux-gnu/libuhd.so                       |
| <br>Checking for module 'libbladeRF'                                      |
| <br>No package 'libbladeRF' found                                         |
| <br>libbladeRF not found.                                                 |
| <br>FINDING SOAPY.                                                        |
| <br>Checking for module 'SoapySDR'                                        |
| <br>No package 'SoapySDR' found                                           |
| <br>libSOAPYSDR not found.                                                |
| <br>FINDING ZEROMQ.                                                       |
| <br>Checking for module 'ZeroMQ'                                          |
| <br>No package 'ZeroMQ' found                                             |
| <br>Found libZEROMQ: /usr/include, /usr/lib/aarch64-linux-gnu/libzmq.so   |
| <br>Found Boost: /usr/lib/aarch64-linux-gnu/cmake/Boost-1.71.0/BoostConfi |
| <br>SRSGUI LIBRARIES /usr/local/lib/libsrsgui.so                          |
| <br>SRSGUI INCLUDE DIRS /usr/local/include                                |
| <br>Found SRSGUI: /usr/local/lib/libsrsqui.so                             |
|                                                                           |

# Stage 2 Check List

| 項目               | 內容                                                          |
|------------------|-------------------------------------------------------------|
| UHD & FPGA Image | 確認UHD已經正確被安裝且成功下載<br>FPGA的映像檔                               |
| USRP B210        | 確認USRP B210已經成功被偵測到且運作<br>模式為USB3.0,若有外接電源的話則電源<br>指示燈應為紅色  |
| srsGUI           | 確認srsGUI已經正確被編譯且成功安裝至<br>系統內                                |
| srsLTE           | 確認srsGUI已經正確被編譯且成功安裝至<br>系統內,且cmake的過程中有成功偵測到<br>UHD及srsGUI |

# Outline

- 實驗目的及實驗內容
- 背景知識
- 實驗環境
- Stage 1. 樹莓派環境架設
- Stage 2. USRP與srsLTE安裝
- Stage 3. srsLTE設定及量測
  - o Step1 設定eNB
  - o Step2 設定UE
  - o Step3 執行EPC
  - o Step4 執行eNB
  - o Step5 執行UE並測試
  - Step6 原始物理通道觀察Step7 測量流通量
- Stage 4. srsLTE 参數調整
- Stage 5. NB-IoT
- Stage 6. mMTC 應用
- 總結及問題

# Step1-1 設定eNB(enb,gui section)

在eNB上輸入sudo vim /etc/srslte/enb.conf以編輯srsenb的設 定檔,將[enb]範圍的設定值改為和下圖一樣的內容,其中 n\_prb為同一時間使用多少個Physical Resource Block進行 資料傳輸,而tm為eNB的Transmission Mode。同時請將 [gui]區塊下的enable設為true以啟動srsGUI

| [enb]                     |
|---------------------------|
| enb_id = 0x19B            |
| MCC = 001                 |
| mnc = 01                  |
| mme_addr = 127.0.1.100    |
| gtp_bind_addr = 127.0.1.1 |
| s1c_bind_addr = 127.0.1.1 |
| n_prb = 15                |
| tm = 1                    |
| nof_ports = 1             |

[gui] enable = true

### Step1-2 設定eNB(rf section)

接續前一頁的eNB設定檔,將設定檔內[rf]區塊的設定值改為如下圖所示內容,其中dl\_earfcn可以透過查表得知Downlink的頻率範圍,而tx\_gain及rx\_gain分別為傳送及接收的無線電訊號增益,若是使用同軸電纜連接eNB及UE的話請注意tx\_gain盡量不要超過60dB,否則可能會損壞板子

#### [rf] dl\_earfcn = 3400 tx\_gain = 80 rx\_gain = 40 device\_name = UHD # For best performance in 2x2 MIMO and >= 15 MHz use the following device\_args settings: # USRP B210: num\_recv\_frames=64,num\_send\_frames=64 # For best performance when BW<5 MHz (25 PRB), use the following device\_args settings: # USRP B210: send\_frame\_size=512,recv\_frame\_size=512 device\_args = auto #time\_adv\_nsamples = auto # Example for ZMQ-based operation with TCP transport for I/Q samples #device\_name = zmq #device\_args = fail\_on\_disconnect=true,tx\_port=tcp://\*:2000,rx\_port=tcp://10.0.0.2:2001,id=enb,base\_srate=23.04e6

# Step2-1 設定UE(rf section)

在UE1及UE2上輸入sudo vim /etc/srslte/ue.conf以編輯UE的 設定檔,將[rf]區塊中的設定值改為如下圖所示的內容, 其中dl\_earfcn需與eNB一致。若天線接在A:B的話請將 device\_args改為tx\_subdev\_spec=A:B,rx\_subdev\_spec=A:B

```
[rf]
```

```
dl earfcn = 3400
freq offset = 0
tx gain = 60
rx_gain = 40
#nof_carriers = 1
nof_antennas = 1
# For best performance in 2x2 MIMO and >= 15 MHz use the following dev
      USRP B210: num_recv_frames=64,num_send_frames=64
# For best performance when BW<5 MHz (25 PRB), use the following devic</p>
      USRP B210: send frame size=512, recv frame size=512
device name = "UHD"
device_args = tx_subdev_spec=A:A,rx_subdev_spec=A:A
#time adv nsamples = auto
#continuous_tx
                   = auto
# Example for ZMO-based operation with TCP transport for I/O samples
#device name = zmq
#device args = tx port=tcp://*:2001.rx port=tcp://localhost:2000.id=ue
```

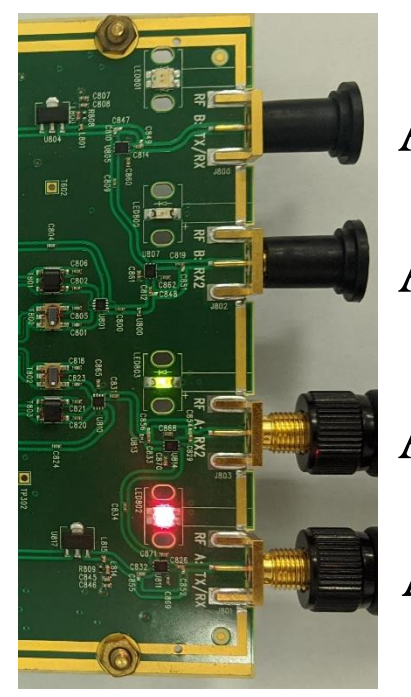

A:B Tx

A:B Rx

A:A Rx

A:A Tx

# Step2-2 設定UE(usim, gui section)

接續前述的UE設定檔,請將UE1的[usim]內容改為如下圖 左所示,而UE2的[usim]區塊內容請改為下圖右的數值, 其中的參數需與EPC中的user\_db.csv一致。同時請將[gui] 區塊下的enable設為true以啟動srsGUI

| [usim]                                  |
|-----------------------------------------|
| mode = soft                             |
| algo = xor                              |
| #opc = 63BFA50EE6523365FF14C1F45F88737D |
| k = 00112233445566778899aabbccddeeff    |
| imsi = 001010123456789                  |
| imei = 353490069873319                  |
| #reader =                               |
| #pin = 1234                             |

UE1設定檔內容

| [usin | ח]  |                                  |
|-------|-----|----------------------------------|
| mode  | =   | soft                             |
| algo  | =   | milenage                         |
| opc   | =   | 63BFA50EE6523365FF14C1F45F88737D |
| k     | =   | 00112233445566778899aabbccddeeff |
| imsi  | =   | 001010123456780                  |
| imei  | =   | 353490069873320                  |
| #read | der |                                  |
| #pin  |     | = 1234                           |
| mp cu |     | - + T                            |

UE2設定檔內容

# Step3-1 執行EPC

在EPC上輸入sudo srsepc以啟動EPC,成功畫面應如下圖 所示

```
user@labepc:~$ sudo srsepc
Built in Release mode using commit c892ae56b on branch master.
... Software Radio Systems EPC ...
Reading configuration file /etc/srslte/epc.conf...
HSS Initialized.
MME S11 Initialized
MME GTP-C Initialized
MME Initialized. MCC: 0xf001, MNC: 0xff01
SPGW GTP-U Initialized.
SPGW S11 Initialized.
SP-GW Initialized.
```

### Step3-2 執行EPC(轉送設定)

在EPC上參考Lab1的投影片或是下圖的內容輸入指令以設定 EPC 的封包轉送,可使用 sudo iptables -t nat -L POSTROUTING -v 來檢查所設定之規則是否正確,其中 ens2s0為本範例中EPC連接到外部網路的介面名稱

user@labepc:~\$ echo 1 | sudo tee /proc/sys/net/ipv4/ip\_forward
1
user@labepc:~\$ sudo iptables -L POSTROUTING -t nat -v
Chain POSTROUTING (policy ACCEPT 0 packets, 0 bytes)
pkts bytes target prot opt in out source destination
user@labepc:~\$ sudo iptables -A POSTROUTING -t nat -s 172.16.0.0/24 -o enp2s0 -j MASQUERADE
user@labepc:~\$ sudo iptables -L POSTROUTING -t nat -v
Chain POSTROUTING (policy ACCEPT 2 packets, 119 bytes)
pkts bytes target prot opt in out source destination
0 0 MASQUERADE all -- any enp2s0 172.16.0.0/24 anywhere
user@labepc:~\$

## Step4-1 執行eNB(確認頻道)

在 eNB 上 輸 入 /lib/uhd/examples/rx\_ascii\_art\_dft --freq 2685e6 --rate 10e6 --gain 40 --bw 3e6 --ref-lvl -20 --subdev A:A以檢查欲使用之無線電頻道是否已經有人使用,其中 --freq為檢視的中心頻率,由dl\_earfcn查表得知。若顯示的 無線電訊號均在-70dB以下即可使用該頻道,否則須更換 eNB及UE的dl\_earfcn

| [f-F]req: 26                | 85.000 MHz                       | [r-R]ate: 10.00 Msps | [b | -B]w: 3.00 MH | z   [g-G]ain:  | 40 dB       |         |
|-----------------------------|----------------------------------|----------------------|----|---------------|----------------|-------------|---------|
| [d-D]yn Rang<br>(press c to | e: 60 dB   R<br>toggle controls) | ef [l-L]evel: -20 dB | fp | [s-S]: 5      | [t-T]uning ste | ep: 1.000 M |         |
| -20                         |                                  |                      |    |               |                |             |         |
|                             |                                  |                      |    |               |                |             |         |
| -40                         |                                  |                      |    |               |                |             |         |
|                             |                                  |                      |    |               |                |             |         |
| - 60                        |                                  |                      |    |               |                |             |         |
|                             |                                  |                      |    |               |                |             |         |
| - 80                        |                                  |                      |    |               |                |             |         |
| dBfs                        | 2681MHz                          | 2683MHz              |    | 26            | 35MHz          | 2687MHz     | 2689MHz |

## Step4-2 執行eNB(結果)

在eNB上輸入sudo srsenb啟動eNB後應可看到eNB上顯示如下圖左的內容,同時會啟動srsGUI顯示如下圖右的畫面

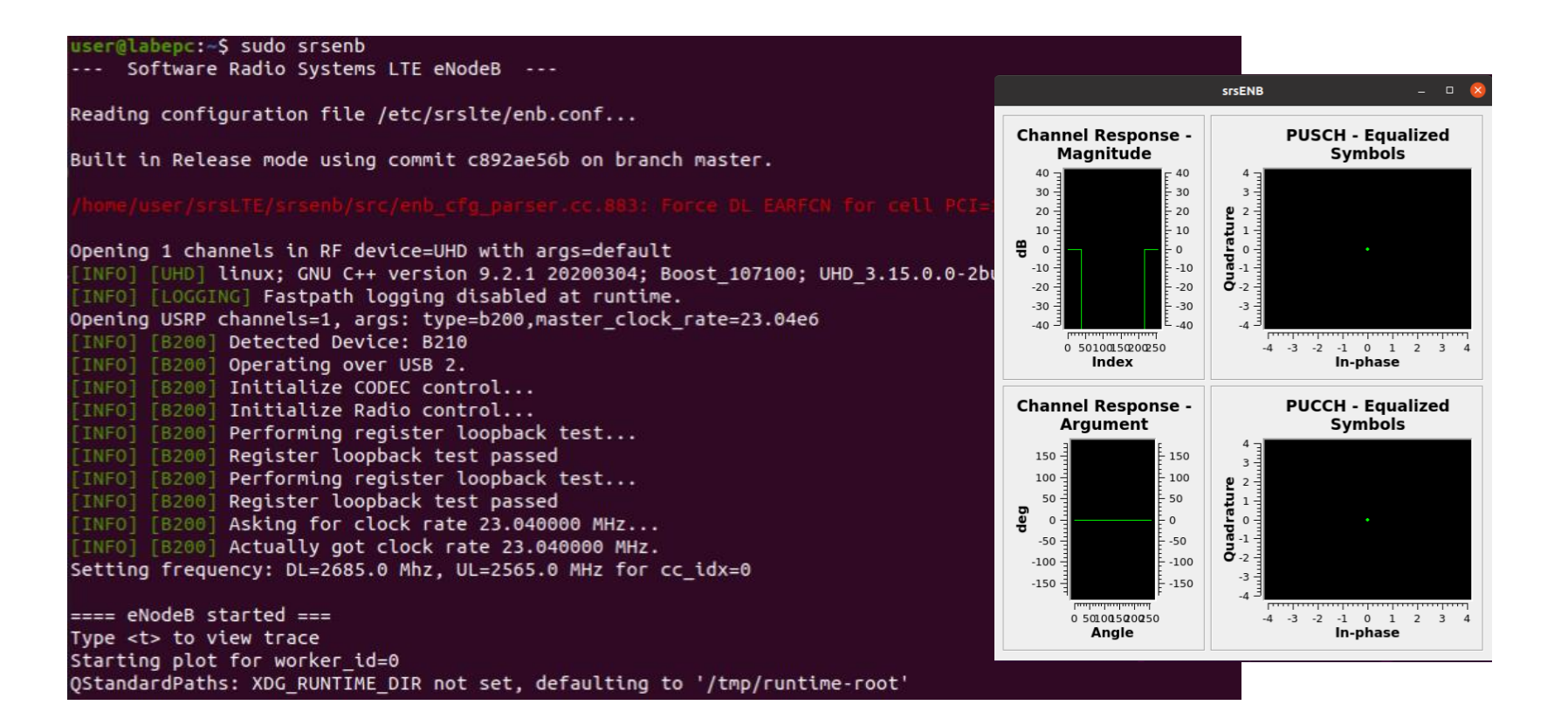

### Step4-3 執行eNB(確認USRP狀態)

eNB啟動後連接在eNB上的USRP B210的狀態應會如下圖 所示,因我們設定的sub\_dev為A:A,因此A:A上的Rx及Tx 指示燈會亮起,綠燈表示Rx,紅燈表示Tx

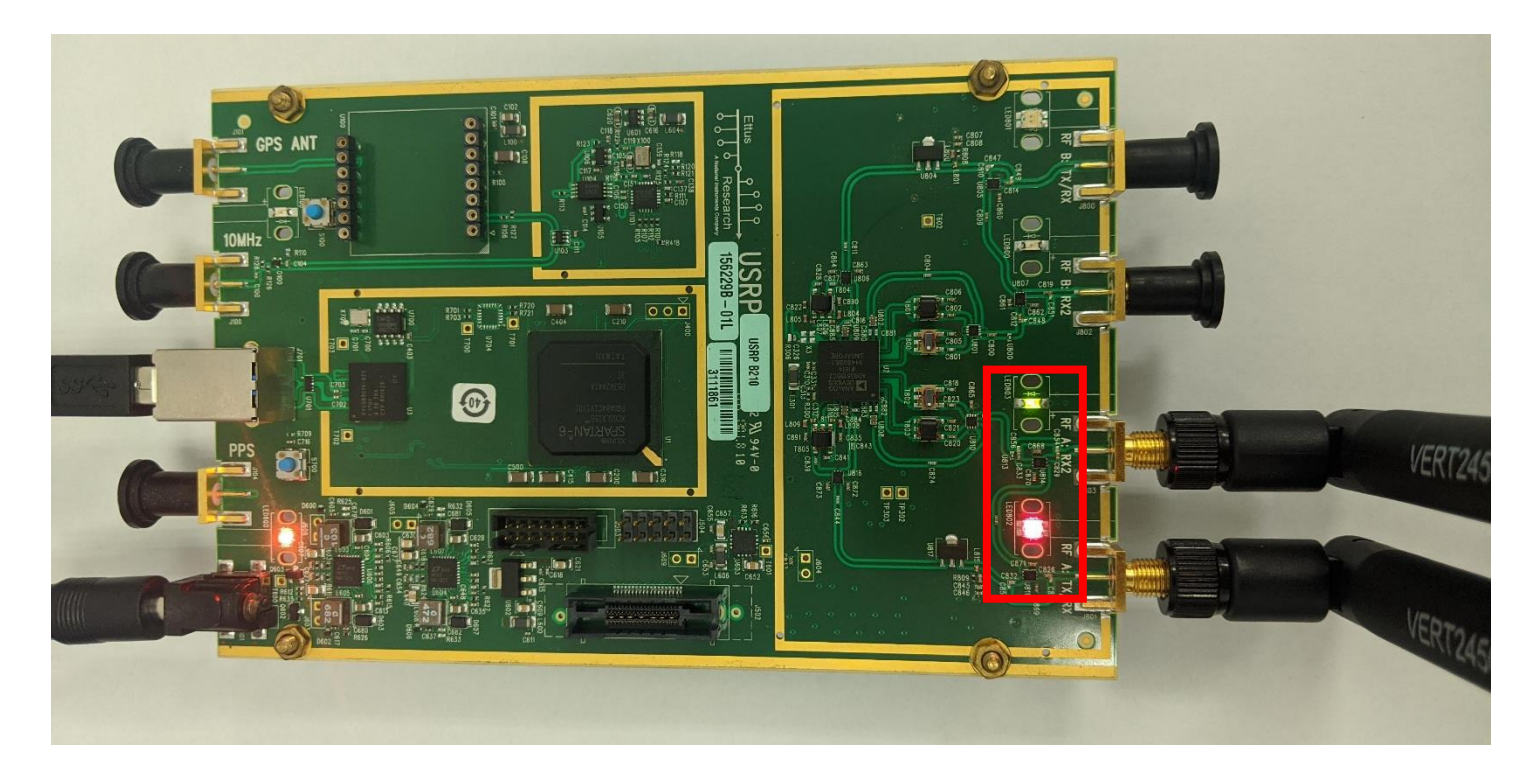

### Step5-1 執行UE並測試(載波偵測)

在UE1或是UE2執行/lib/uhd/examples/rx\_ascii\_art\_dft --freq 2685e6 --rate 10e6 --gain 40 --bw 3e6 --ref-lvl -20 --subdev A:B,其中--freq為由dl\_earfcn推算出來的Downlink中心頻率,subdev為接收天線所接的位置,若有順利收到載波則 頻譜儀應顯示如下圖所示之畫面

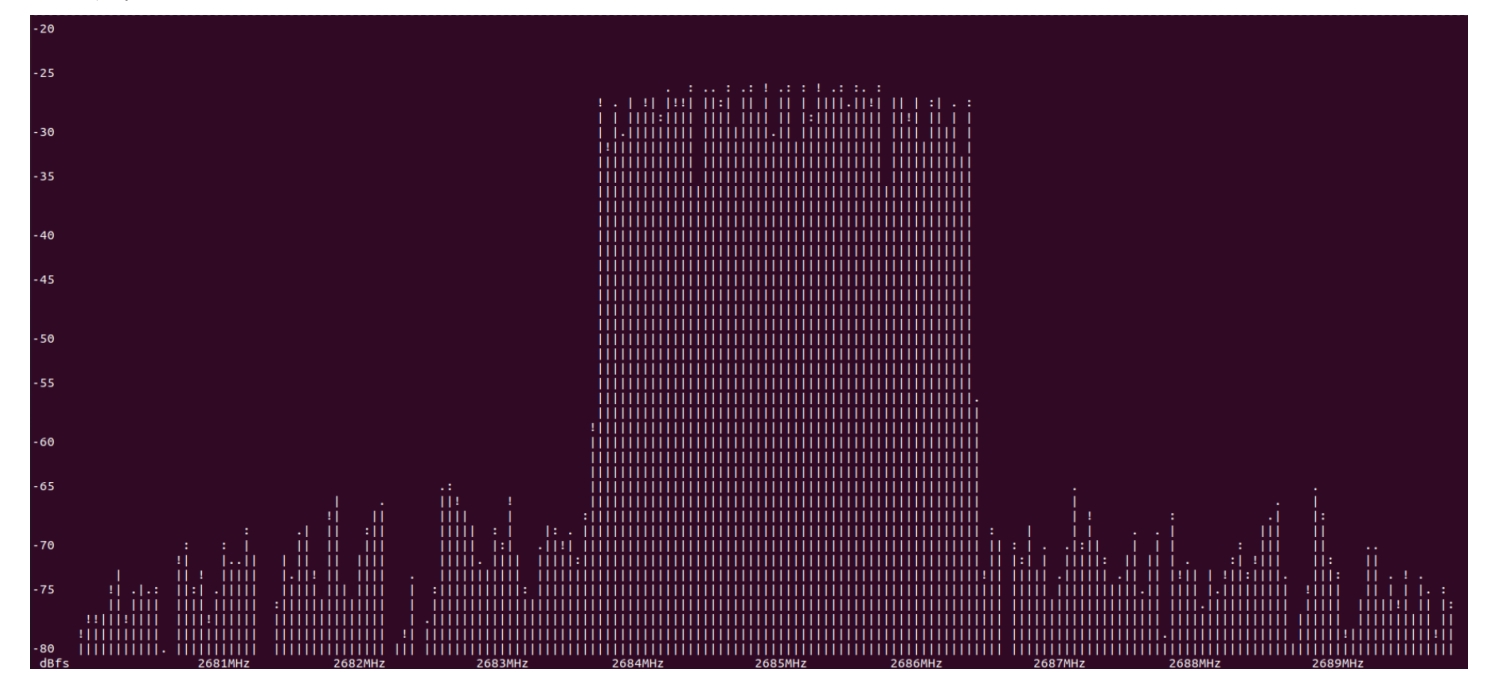

### Step5-2 執行UE並測試(srsue)

在UE1和UE2分別執行sudo srsue,成功執行的話兩個UE理 應順利連接上eNB及EPC並啟動一個srsGUI顯示PDSCH的 symbol狀態,成功連接的畫面如下圖所示

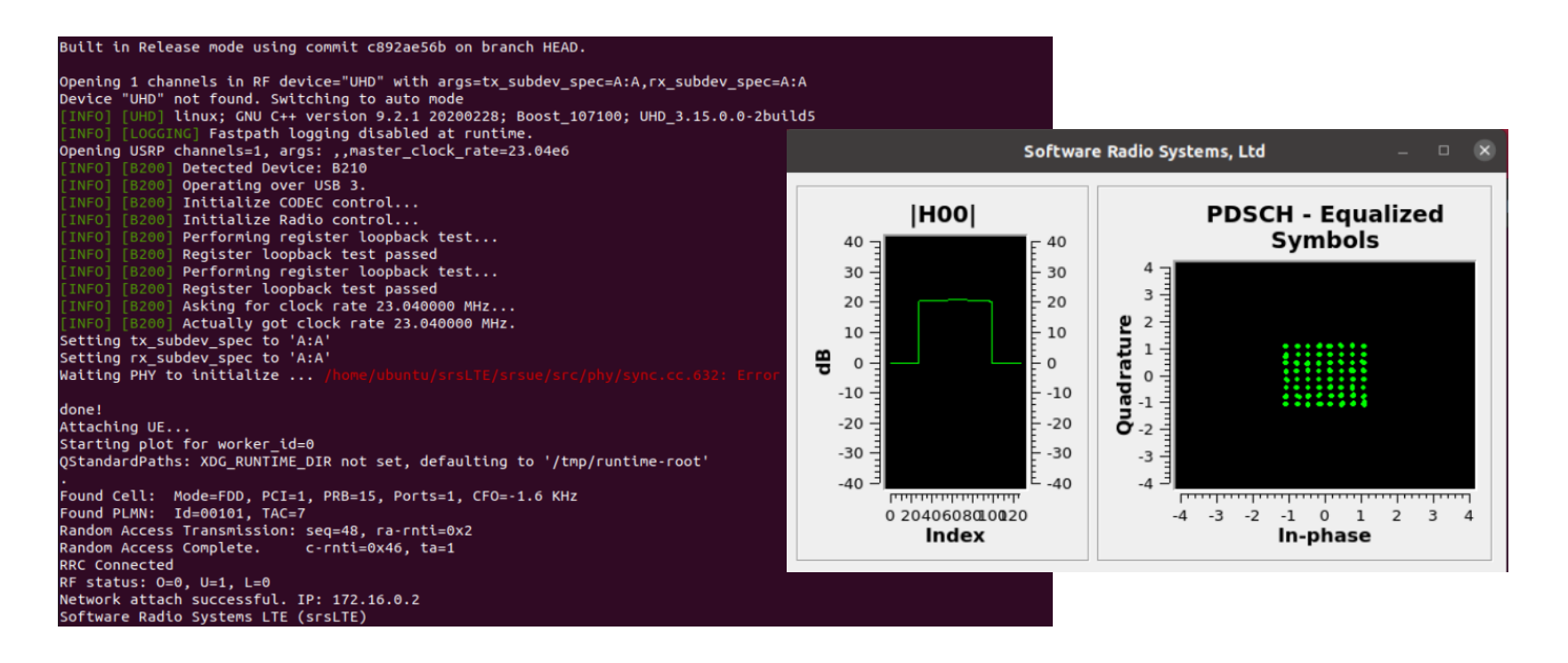

### UE連接上eNB的訊息

每當一個UE Attach上eNB時, eNB應該都會顯示一個 User 0xXX connected 的訊息,而當UE和eNB的無線連接中斷時 會顯示 Disconnecting rnti=0xXX 的訊息

| [INF0] [UHD] linux; GNU C++ version 9.2.1 20200304; Boost_107100; UHD_3.15.0.0-2build5 |
|----------------------------------------------------------------------------------------|
| [INFO] [LOGGING] Fastpath logging disabled at runtime.                                 |
| Opening USRP channels=1, args: type=b200,master_clock_rate=23.04e6                     |
| [INFO] [B200] Detected Device: B210                                                    |
| [INFO] [B200] Operating over USB 2.                                                    |
| [INFO] [B200] Initialize CODEC control                                                 |
| [INFO] [B200] Initialize Radio control                                                 |
| [INFO] [B200] Performing register loopback test                                        |
| [INFO] [B200] Register loopback test passed                                            |
| [INFO] [B200] Performing register loopback test                                        |
| [INFO] [B200] Register loopback test passed                                            |
| [INFO] [B200] Asking for clock rate 23.040000 MHz                                      |
| [INFO] [B200] Actually got clock rate 23.040000 MHz.                                   |
| Setting frequency: DL=2685.0 Mhz, UL=2565.0 MHz for cc_idx=0                           |
|                                                                                        |
| ==== eNodeB started ===                                                                |
| Type <t> to view trace</t>                                                             |
| RACH: tti=8361, preamble=39, offset=3, temp_crnti=0x46                                 |
| Disconnecting rnti=0x46.                                                               |
| RACH: tti=3861, preamble=27, offset=1, temp_crnti=0x47                                 |
| User 0x47 connected                                                                    |
| RACH: tti=3921, preamble=6, offset=3, temp_crnti=0x48                                  |
| Disconnecting rnti=0x48.                                                               |
| RACH: tti=9461, preamble=33, offset=1, temp_crnti=0x49                                 |
| User 0x49 connected                                                                    |

### UE連接上EPC時的訊息

每當一個UE Attach上EPC時, SPGW都會分配給該UE一個GTP通道的TEID以及IP位址,請驗證EPC所顯示的IMSI與UE端所設定的IMSI是否一致,若一致即為UE成功Attach上EPC的證明

| SPGW: Allocated Ctrl TEID 1                                  | SPGW: Allocated Ctrl TEID 2                                  |
|--------------------------------------------------------------|--------------------------------------------------------------|
| SPGW: Allocated User TEID 1                                  | SPGW: Allocated User TEID 2                                  |
| SPGW: Allocate UE IP 172.16.0.2                              | SPGW: Allocate UE IP 172.16.0.3                              |
| Received Create Session Response                             | Received Create Session Response                             |
| Create Session Response SPGW control TEID 1                  | Create Session Response SPGW control TEID 2                  |
| Create Session Response SPGW S1-U Address: 127.0.1.100       | Create Session Response SPGW S1-U Address: 127.0.1.100       |
| SPGW Allocated IP 172.16.0.2 to IMSI 001010123456789         | SPGW Allocated IP 172.16.0.3 to IMSI 001010123456780         |
| Adding attach accept to Initial Context Setup Request        | Adding attach accept to Initial Context Setup Request        |
| Sent Initial Context Setup Request. E-RAB id 5               | Sent Initial Context Setup Request. E-RAB id 5               |
| Received Initial Context Setup Response                      | Received Initial Context Setup Response                      |
| E-RAB Context Setup. E-RAB id 5                              | E-RAB Context Setup. E-RAB id 5                              |
| E-RAB Context eNB TEID 0x460003; eNB GTP-U Address 127.0.1.1 | E-RAB Context eNB TEID 0x490003; eNB GTP-U Address 127.0.1.1 |
| UL NAS: Received Attach Complete                             | UL NAS: Received Attach Complete                             |
| Unpacked Attached Complete Message. IMSI 1010123456789       | Unpacked Attached Complete Message. IMSI 1010123456780       |

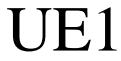

UE2

### Step5-3 執行UE並測試(USRP狀態)

當UE成功Attach上eNB後其燈號應如下圖所示。下圖上方的為本範例的UE1,天線連接在A:A的位置。下方的USRP B210為UE2,天線連接在A:B的位置

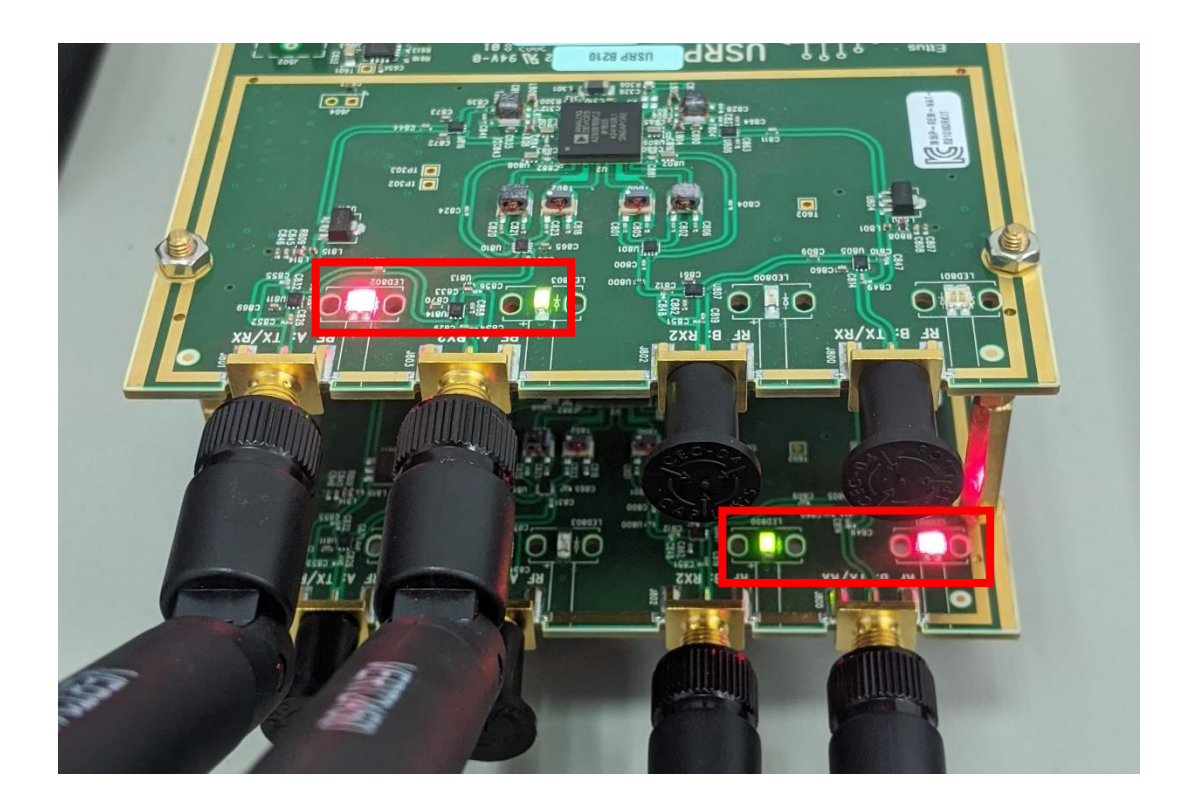

### Step5-4 執行UE並測試(連通測試)

參考Lab1的投影片設定UE1及UE2的預設路由後在兩台裝置上執行mtr -tn 8.8.8.8,應可看到如下圖所示的畫面,證明兩台UE確實可以透過eNB及EPC連到Internet

|                         | My traceroute  | [v0.9 | 3]    |        |        |        |        |  |
|-------------------------|----------------|-------|-------|--------|--------|--------|--------|--|
| pi4ue2 (172.16.0.3)     |                |       | 2     | 020-07 | -26T12 | :50:32 | 2+0000 |  |
| Keys: Help Display mode | Restart statis | tics  | Order | of fie | lds    | quit   |        |  |
|                         | Pack           | ets   | Pings |        |        |        |        |  |
| Host                    | Loss%          | Snt   | Last  | Avg    | Best   | Wrst   | StDev  |  |
| 1. 172.16.0.1           | 0.0%           | 6     | 29.4  | 23.7   | 15.7   | 36.4   | 8.3    |  |
| 2. 10.0.200.254         | 0.0%           | 6     | 32.3  | 27.4   | 18.7   | 34.7   | 6.1    |  |
| 3. 140.127.208.254      | 0.0%           | 5     | 25.9  | 22.3   | 14.7   | 32.2   | 7.5    |  |
| 4. 192.168.1.254        | 0.0%           | 5     | 28.7  | 25.5   | 15.5   | 35.4   | 7.4    |  |
| 5. 140.127.160.193      | 0.0%           | 5     | 30.9  | 25.4   | 15.7   | 32.4   | 7.3    |  |
| 6. 192.192.61.154       | 0.0%           | 5     | 15.3  | 28.7   | 15.3   | 38.8   | 10.0   |  |
| 7. 192.192.61.21        | 0.0%           | 5     | 20.7  | 27.4   | 18.6   | 37.4   | 7.7    |  |
| 8. 192.192.61.185       | 0.0%           | 5     | 23.0  | 32.2   | 23.0   | 40.0   | 7.3    |  |
| 9. 192.192.61.198       | 0.0%           | 5     | 25.4  | 30.4   | 19.0   | 42.8   | 9.0    |  |
| 10. 72.14.196.229       | 0.0%           | 5     | 28.0  | 32.8   | 17.2   | 43.5   | 10.4   |  |
| 11. 108.170.244.33      | 0.0%           | 5     | 30.5  | 28.4   | 18.6   | 40.4   | 8.0    |  |
| 12. 209.85.254.233      | 0.0%           | 5     | 31.3  | 34.4   | 29.4   | 40.8   | 4.6    |  |
| 13. 8.8.8.8             | 0.0%           | 5     | 36.7  | 31.2   | 19.0   | 45.4   | 10.7   |  |
|                         |                |       |       |        |        |        |        |  |

### Step6-1 原始物理通道觀察(PDSCH)

下圖為UE上的srsGUI畫面,設定檔為前述投影片調整完後的設定。左邊為發射端到接收端的信道增益,右邊為繪製各個Symbol的I/Q平面。可以觀察到目前是以64QAM的方式進行調變

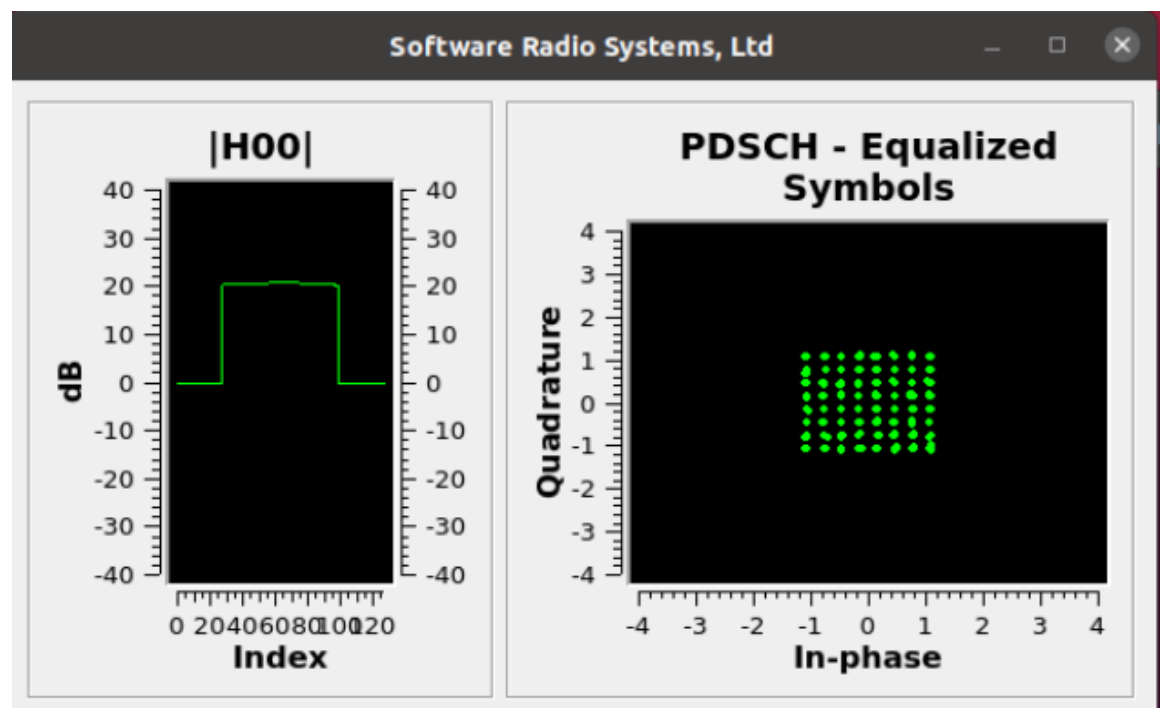

### Step6-2 原始物理通道觀察(PUSCH)

下圖為eNB上的srsGUI部分畫面,設定檔為前述投影片調整完後的設定。右邊為無線信道對於不同頻率的增益,左邊為繪製PUSCH Symbol的I/Q平面。可以觀察到目前是以16QAM的方式進行調變

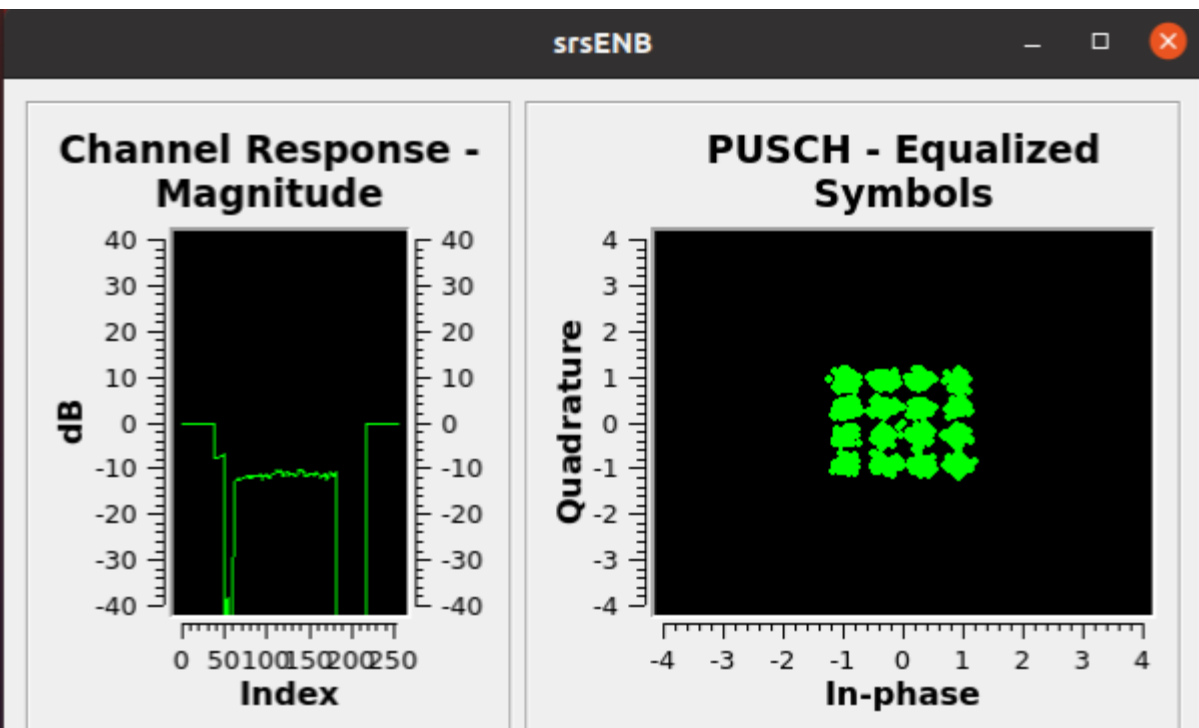

### Step7 測量流通量

在EPC上執行iperf3 -s並在其中一個UE上執行iperf3 -c 172.16.0.1 -t 60 -i 10 -b 1m --bidir執行雙向流通量測試,其 結果如下圖所示, Downlink流通量為450Kbps, Uplink流 通量為657Kbps

| C | onnecting | to host 1 | 72.16. | 0.1, po | rt 52 | 01     |      |       |        |      |        |        |          |   | l i |  |
|---|-----------|-----------|--------|---------|-------|--------|------|-------|--------|------|--------|--------|----------|---|-----|--|
| [ | 5] local  | 172.16.0  | .16 po | rt 5149 | 2 con | nected | to   | 172.  | 16.0.1 | port | 5201   |        |          |   |     |  |
| E | 7] local  | 172.16.0  | .16 po | rt 5149 | 4 con | nected | to   | 172.  | 16.0.1 | port | 5201   |        |          |   |     |  |
| Ε | ID][Role] | Interval  |        | Tr      | ansfe | г      | Bitr | ate   |        | Reti | r Cwnd |        |          |   |     |  |
| I | 5][TX-C]  | 0.00-10   | 9.00   | sec 7   | 95 KB | ytes   | 652  | Kbi   | ts/sec | 65   | 2.83   | KBytes | S        |   |     |  |
| Γ | 7][RX-C]  | 0.00-10   | 9.00   | sec 4   | 82 KB | ytes   | 395  | Kbi   | ts/sec |      |        |        |          |   |     |  |
| Ε | 5][TX-C]  | 10.00-20  | 9.00   | sec 6   | 02 KB | ytes   | 493  | Kbi   | ts/sec | 60   | 2.83   | KBytes | S        |   |     |  |
| Γ | 7][RX-C]  | 10.00-20  | 9.00   | sec 7   | 25 KB | ytes   | 594  | Kbi   | ts/sec |      |        |        |          |   |     |  |
| Ĩ | 5][TX-C]  | 20.00-30  | 9.00   | sec 3   | 70 KB | ytes   | 304  | Kbi   | ts/sec | 49   | 2.83   | KBytes | s        |   |     |  |
| Ε | 7][RX-C]  | 20.00-30  | 9.00   | sec 9   | 83 KB | ytes   | 805  | Kbi   | ts/sec |      |        |        |          |   |     |  |
| [ | 5][TX-C]  | 30.00-40  | 9.00   | sec 5   | 20 KB | ytes   | 426  | i Kbi | ts/sec | 58   | 1.41   | KBytes | s        |   |     |  |
| [ | 7][RX-C]  | 30.00-40  | 0.00   | sec 8   | 53 KB | ytes   | 699  | Kbi   | ts/sec |      |        |        |          |   |     |  |
| Ε | 5][TX-C]  | 40.00-50  | 9.00   | sec 5   | 25 KB | ytes   | 430  | Kbi   | ts/sec | 54   | 2.83   | KBytes | s        |   |     |  |
| C | 7][RX-C]  | 40.00-50  | 9.00   | sec 8   | 68 KB | ytes   | 711  | Kbi   | ts/sec |      |        |        |          |   |     |  |
| Γ | 5][TX-C]  | 50.00-60  | 9.00   | sec 5   | 94 KB | ytes   | 487  | ' Kbi | ts/sec | 59   | 4.24   | KBytes | s        |   |     |  |
| [ | 7][RX-C]  | 50.00-60  | 0.00   | sec 9   | 01 KB | ytes   | 738  | Kbi   | ts/sec |      |        |        |          |   |     |  |
| - |           |           |        |         |       |        |      |       |        |      |        |        |          |   |     |  |
| Γ | ID][Role] | Interval  |        | Tr      | ansfe | r i    | Bitr | ate   |        | Reti | F      |        |          |   |     |  |
| Г | 51[TX-C]  | 0.00-60   | 9.00   | sec 3.  | 33 MB | vtes   | 465  | Kbi   | ts/sec | 345  |        | 10     | sender   |   |     |  |
| [ | 5][TX-C]  | 0.00-60   | 9.02   | sec 3.  | 22 MB | ytes   | 450  | ) Kbi | ts/sec |      |        |        | receiver | г |     |  |
| T | 711RX-C1  | 0.00-60   | 9.00   | sec 4.  | 78 MR | vtes   | 669  | Khi   | ts/sec | 337  |        |        | sender   |   |     |  |
| F | 7][RX-C]  | 0.00-60   | 0.02   | sec 4.  | 70 MB | ytes   | 657  | ' Kbi | ts/sec |      |        | 1      | receiver | г |     |  |
|   |           |           |        |         |       |        |      |       |        |      |        |        |          |   |     |  |

iperf Done.

# Stage 3 Check List

| 項目       | 內容                                                  |
|----------|-----------------------------------------------------|
| eNB設定    | 確認eNB設定與投影片一致                                       |
| UE設定     | 確認UE1和UE2設定與投影片一致,且UE1<br>和UE2設定與EPC中的user_db.csv一致 |
| 欲使用無線電頻段 | 確認欲使用之無線電頻段無人占用                                     |
| eNB無線電發射 | 在UE端使用頻譜分析儀確認是否能收到eNB<br>所發射的無線電訊號                  |
| UE連接     | 確認UE1和UE2都能正常與eNB及EPC連接                             |
| 網路連通     | 確認在UE上可以連接到Internet                                 |
| srsGUI   | 確認srsGUI會正常啟動並顯示對應圖形                                |
| 流通量      | 以iprf3確認Downlink與Uplink之流通量                         |

# Outline

- 實驗目的及實驗內容
- 背景知識
- 實驗環境
- Stage 1. 樹莓派環境架設
- Stage 2. USRP與srsLTE安裝
- Stage 3. srsLTE設定及量測
- Stage 4. srsLTE參數調整

  Step1 調整RB
  Step2 調整PDSCH\_MAX\_MCS
  Step3 調整PUSCH\_MAX\_MCS
- Stage 5. NB-IoT
- Stage 6. mMTC 應用
- •總結及問題

# Step1 調整RB

在eNB輸入sudo vim /etc/srslte/enb.conf以編輯eNB的設定檔, 將[enb]區塊下的n\_prb由15改為6,更改後的設定檔如下圖 所示。此改動會變更Resource Block的數量,連帶的會將 系統的頻寬由3MHz降為1.4MHz

```
[enb]
enb_id = 0x19B
mcc = 001
mnc = 01
mme_addr = 127.0.1.100
gtp_bind_addr = 127.0.1.1
s1c_bind_addr = 127.0.1.1
n_prb = 6
tM = 1
nof_ports = 1
```

#### 調整RB的影響

調整Resource Block的數量後重新執行eNB及UE,並使用 iperf3重新測量一次流通量,其測量結果如下圖所示。 Downlink流通量為601Kbps,為原始流通量的1.3倍。 Uplink流通量為42.8Kbps,為原始流通量的0.063倍

| C | onnecting | to host 172.16 | .0.1, | port 5201      |                 |      |      |          |
|---|-----------|----------------|-------|----------------|-----------------|------|------|----------|
| Ε | 5] local  | 172.16.0.17 p  | ort 4 | 1198 connecte  | d to 172.16.0.1 | port | 5201 |          |
| C | 7] local  | 172.16.0.17 p  | ort 4 | 1200 connected | d to 172.16.0.1 | port | 5201 |          |
| Ι | ID][Role] | Interval       |       | Transfer       | Bitrate         | Retr | Cwnd |          |
| [ | 5][TX-C]  | 0.00-10.00     | sec   | 836 KBytes     | 685 Kbits/sec   | 45   | 7.07 | KBytes   |
| [ | 7][RX-C]  | 0.00-10.00     | sec   | 52.3 KBytes    | 42.9 Kbits/sec  |      |      |          |
| [ | 5][TX-C]  | 10.00-20.00    | sec   | 652 KBytes     | 534 Kbits/sec   | 35   | 5.66 | KBytes   |
| Ι | 7][RX-C]  | 10.00-20.00    | sec   | 91.9 KBytes    | 75.3 Kbits/sec  |      |      |          |
| Ε | 5][TX-C]  | 20.00-30.00    | sec   | 751 KBytes     | 615 Kbits/sec   | 35   | 9.90 | KBytes   |
| [ | 7][RX-C]  | 20.00-30.00    | sec   | 12.7 KBytes    | 10.4 Kbits/sec  |      |      |          |
| Γ | 5][TX-C]  | 30.00-40.00    | sec   | 796 KBytes     | 652 Kbits/sec   | 27   | 9.90 | KBytes   |
| Γ | 7][RX-C]  | 30.00-40.00    | sec   | 48.1 KBytes    | 39.4 Kbits/sec  |      |      |          |
| Ι | 5][TX-C]  | 40.00-50.00    | sec   | 850 KBytes     | 696 Kbits/sec   | 31   | 5.66 | KBytes   |
| [ | 7][RX-C]  | 40.00-50.00    | sec   | 32.5 KBytes    | 26.6 Kbits/sec  |      |      |          |
| Ι | 5][TX-C]  | 50.00-60.00    | sec   | 619 KBytes     | 508 Kbits/sec   | 36   | 4.24 | KBytes   |
| [ | 7][RX-C]  | 50.00-60.00    | sec   | 76.4 KBytes    | 62.6 Kbits/sec  |      |      |          |
| - |           |                |       |                |                 |      |      |          |
| Ε | ID][Role] | Interval       |       | Transfer       | Bitrate         | Retr |      |          |
| ٢ | 5][TX-C]  | 0.00-60.00     | sec   | 4.40 MBvtes    | 615 Kbits/sec   | 209  |      | sender   |
| [ | 5][TX-C]  | 0.00-60.02     | sec   | 4.30 MBytes    | 601 Kbits/sec   |      |      | receiver |
|   | -/IIKX=CI | 0.00-00.00     | sec   | 397 KBVTes     | 54.3 KDLTS/Sec  | 1/8  |      | sender   |
| ] | 7][RX-C]  | 0.00-60.02     | sec   | 314 KBytes     | 42.8 Kbits/sec  |      |      | receiver |
|   |           |                |       |                |                 |      |      |          |

# Step2 調整PDSCH\_MAX\_MCS

在eNB輸入sudo vim /etc/srslte/enb.conf以編輯eNB的設定檔, 將[scheduler]區塊下的pdsch\_max\_mcs設定為5,其他設定 值維持與Stage3相同,更改後的設定檔如下圖所示。此改 動將PDSCH的Modulation Coding Scheme限制在QPSK

| [scheduler]                 |           |   |  |
|-----------------------------|-----------|---|--|
| <pre>#max_aggr_level</pre>  | = -1      |   |  |
| <pre>#pdsch_mcs</pre>       | = -1      |   |  |
| pdsch_max_mcs               | = 5       |   |  |
| <pre>#pusch_mcs</pre>       | = -1      |   |  |
| <pre>#pusch_max_mcs</pre>   | = -1      |   |  |
| <pre>#min_nof_ctrl_sy</pre> | mbols = : | 2 |  |
| <pre>#max_nof_ctrl_sy</pre> | mbols = : | 2 |  |

#### 調整PDSCH\_MAX\_MCS的影響

調整PDSCH\_MAX\_MCH後重新執行eNB及UE,並使用 iperf3重新測量一次流通量,其測量結果如下圖所示。 Downlink流通量為129Kbps,為原始流通量的0.29倍。 Uplink流通量為355Kbps,為原始流通量的0.53倍

| onnecting  | to host 172.10 | 6.0.1, | port 5201     |             |                  |                        |
|------------|----------------|--------|---------------|-------------|------------------|------------------------|
| 5] local   | 172.16.0.20    | port 4 | 8198 connecte | ed to 172.1 | 6.0.1 DOFT 5201  | re Padio Systems Itd 🛛 |
| /j Local   | 1/2.10.0.20    | port 4 | 8200 connecte | ed to 1/2.1 | Softwar          |                        |
| ID][Kore]  | Interval       |        | Transfer      | Bitrate     | HOOL             | PDSCH - Equalized      |
| 5][TX-C]   | 0.00-10.00     | sec    | 76.4 KBytes   | 02.0 KD11   |                  | Symbols                |
| 7][RX-C]   | 0.00-10.00     | sec    | 342 KBytes    | 280 Kbit    | 30               | 4 3                    |
| 5][TX-C]   | 10.00-20.00    | sec    | 42.4 KBytes   | 34.8 Kbit   | 20 - 20          | 3 =                    |
| [ 7][RX-C] | 10.00-20.00    | sec    | 677 KBytes    | 555 Kbit    | 10 10            | <b>2</b> 2             |
| 5][TX-C]   | 20.00-30.00    | sec    | 573 KBytes    | 469 Kbit    |                  |                        |
| [ 7][RX-C] | 20.00-30.00    | sec    | 124 KBytes    | 102 Kbit    | -10 -10          |                        |
| 5][TX-C]   | 30.00-40.00    | sec    | 116 KBytes    | 95.0 Kbit   | -20 -20          | <b>Ö</b> -2            |
| [ 7][RX-C] | 30.00-40.00    | sec    | 652 KBytes    | 534 Kbit    | -3030            | -3 -                   |
| 5][TX-C]   | 40.00-50.00    | sec    | 0.00 Bytes    | 0.00 bits/  | -40 J            |                        |
| [ 7][RX-C] | 40.00-50.00    | sec    | 387 KBytes    | 317 Kbit    | 0 50100150200250 | -4 -3 -2 -1 0 1 2 3 4  |
| 5][TX-C]   | 50.00-60.00    | sec    | 232 KBytes    | 190 Kbit    | Index            | In-phase               |
| 7][RX-C]   | 50.00-60.00    | sec    | 437 KBytes    | 358 Kbit    | s/sec            |                        |
|            |                |        |               |             |                  |                        |
| ID][Role]  | Interval       |        | Transfer      | Bitrate     | Retr             | × ×                    |
| 51[TX-C1   | 0 00-60 00     | sec    | 1 A1 MRvtes   | 142 Khit    | s/sec 124        | sender                 |
| 51[TX-C]   | 0.00-60.54     | sec    | 956 KBytes    | 129 Kbit    | s/sec            | receiver               |
| 71[PX-C1   | A 44-64 44     | SAC    | 2 76 MRutes   | 386 Khit    | c/cer 125        | sender                 |
| 7][RX-C]   | 0.00-60.54     | sec    | 2.56 MBytes   | 355 Kbit    | s/sec            | receiver               |
|            |                |        |               |             |                  |                        |

# Step3 調整PUSCH\_MAX\_MCS

在eNB輸入sudo vim /etc/srslte/enb.conf以編輯eNB的設定檔, 將[scheduler]區塊下的pusch\_max\_mcs設定為5,其他設定 值維持與Stage3相同,更改後的設定檔如下圖所示。此改 動將PUSCH的Modulation Coding Scheme限制在QPSK

| [scheduler]               |          |  |  |
|---------------------------|----------|--|--|
| #max_aggr_level           | = -1     |  |  |
| #pdsch_mcs                | = -1     |  |  |
| <pre>#pdsch_max_mcs</pre> | = -1     |  |  |
| #pusch_mcs                | = -1     |  |  |
| pusch_max_mcs =           | = 5      |  |  |
| #min_nof_ctrl_symb        | pols = 2 |  |  |
| #max_nof_ctrl_symb        | pols = 2 |  |  |

#### 調整PUSCH\_MAX\_MCS的影響

調整PUSCH\_MAX\_MCH後重新執行eNB及UE,並使用 iperf3重新測量一次流通量,其測量結果如下圖所示。 Downlink流通量為243Kbps,為原始流通量的0.54倍。 Uplink流通量為378Kbps,為原始流通量的0.56倍

| Connecting            | to host 172.16 | .0.1, | , port 5201    |                  |                |                    | srsENB – 🗆 😣          |
|-----------------------|----------------|-------|----------------|------------------|----------------|--------------------|-----------------------|
| <pre>[ 5] local</pre> | 172.16.0.21 p  | ort 4 | 13432 connecte | ed to 172.16.0.1 | port           |                    |                       |
| [ 7] local            | 172.16.0.21 p  | ort 4 | 13434 connecte | ed to 172.16.0.1 | port           | Channel Response - | PUSCH - Equalized     |
| [ ID][Role]           | Interval       |       | Transfer       | Bitrate          | Ret            | Magnitude          | Symbols               |
| [ 5][TX-C]            | 0.00-10.00     | sec   | 571 KBytes     | 468 Kbits/sec    | 53             | 40 - F 40          | 4 -                   |
| [ 7][RX-C]            | 0.00-10.00     | sec   | 221 KBytes     | 181 Kbits/sec    |                | 30 - 30            | 3 -                   |
| [ 5][TX-C]            | 10.00-20.00    | sec   | 448 KBytes     | 367 Kbits/sec    | 47             | 20 = 20            | <b>9</b> 2            |
| [ 7][RX-C]            | 10.00-20.00    | sec   | 132 KBytes     | 108 Kbits/sec    | 1.666          | 10 -               |                       |
| [ 5][TX-C]            | 20.00-30.00    | sec   | 373 KBytes     | 306 Kbits/sec    | 46             |                    |                       |
| [ 7][RX-C]            | 20.00-30.00    | sec   | 332 KBytes     | 272 Kbits/sec    |                |                    | 🖉 🦀 🍋                 |
| [ 5][TX-C]            | 30.00-40.00    | sec   | 291 KBytes     | 239 Kbits/sec    | 48             | 20                 | <b>R</b>              |
| [ 7][RX-C]            | 30.00-40.00    | sec   | 608 KBytes     | 498 Kbits/sec    |                | -20                |                       |
| [ 5][TX-C]            | 40.00-50.00    | sec   | 73.5 KBytes    | 60.3 Kbits/sec   | 33             | -30                | -3 -                  |
| [ 7][RX-C]            | 40.00-50.00    | sec   | 850 KBytes     | 696 Kbits/sec    |                | -40 -40            | -4 -4                 |
| [ 5][TX-C]            | 50.00-60.00    | sec   | 151 KBytes     | 124 Kbits/sec    | 15             | 0 50100150200250   | -4 -3 -2 -1 0 1 2 3 4 |
| [ 7][RX-C]            | 50.00-60.00    | sec   | 629 KBytes     | 515 Kbits/sec    |                | Index              | In-phase              |
| 5 5 <u>5 7</u> 5 5    |                |       |                |                  | and the second |                    |                       |
| [ ID][Role]           | Interval       |       | Transfer       | Bitrate          | Retr           |                    |                       |
| [ 5][TX-C]            | 0.00-60.00     | sec   | 1.86 MBvtes    | 261 Kbits/sec    | 242            | sender             |                       |
| [ 5][TX-C]            | 0.00-60.09     | sec   | 1.74 MBytes    | 243 Kbits/sec    |                | receiver           |                       |
|                       |                | SMC   |                | AND KOLLSUSED    | 31713          | Nenmer             |                       |
| [ 7][RX-C]            | 0.00-60.09     | sec   | 2.71 MBytes    | 378 Kbits/sec    |                | receiver           |                       |
| iperf Done            |                |       |                |                  |                |                    |                       |

# Stage 4 Check List

| 項目             | 內容                                                 |
|----------------|----------------------------------------------------|
| Resource Block | 調整n_prb並測量其流通量,可使用頻譜分<br>析儀觀測其頻寬有無變化               |
| PDSCH MAX MCS  | 調整pdsch_max_mcs並確認UE端的PDSCH<br>調變方式有沒有改變,同時測量其流通量  |
| PUSCH MAX MCS  | 調整pusch_max_mcs並確認eNB端的PUSCH<br>調變方式有沒有改變,同時測量其流通量 |

# Outline

- 實驗目的及實驗內容
- 背景知識
- 實驗環境
- Stage 1. 樹莓派環境架設
- Stage 2. USRP與srsLTE安裝
- Stage 3. srsLTE設定及量測
- Stage 4. srsLTE参數調整
- Stage 5. NB-IoT
  - Step1 接上天線
    Step2 搜尋附近的eNB
    Step3 商用eNB的資訊
    Step4 更換天線
    Step5 NPDSCH eNB
    Step6 NPDSCH UE
- Stage 6. mMTC 應用
- 總結及問題

### Step1 接上天線

將其中一台USRP B210位於A:A位置上的Rx天線換成對應 頻率為700MHz到900MHz左右的天線,更換天線會使得後 面的搜尋步驟較容易成功

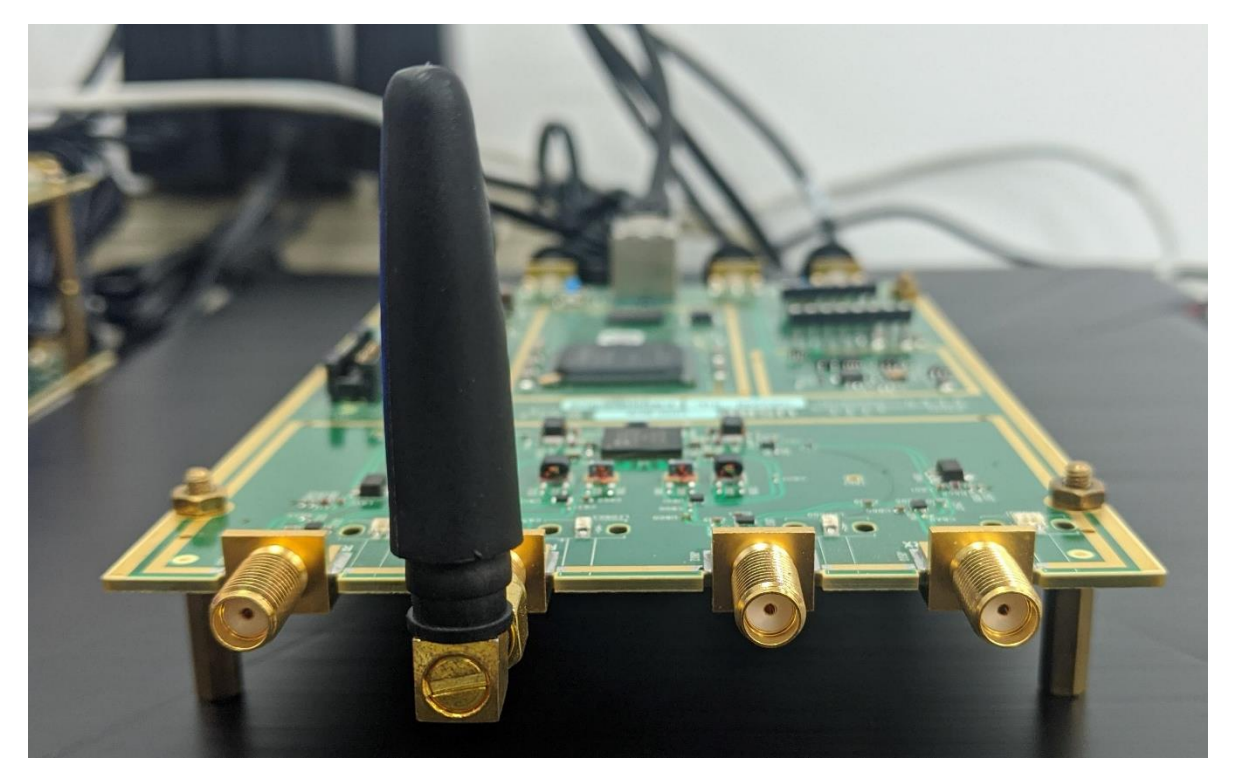

## Step2 搜尋附近的eNB

在前一步驟的USRP所連接之裝置上先進入srsLTE的原始碼目錄,並執行./build/lib/examples/cell\_search\_nbiot-b1, 其中-b1代表要搜尋的頻段,台灣目前NB-IoT可能出現的頻代為Band1、Band3、Band8及Band28,請依序搜尋這四個頻帶。若找到eNB的話會顯示如下圖的訊息

| Band1  | Found 2 cells<br>Found CELL 2110.9 MHz, EARFCN=9, PHYID=331, NPSS power=-1.4 dBm<br>Found CELL 2146.6 MHz, EARFCN=366, PHYID=313, NPSS power=-12.8 dBm                                                                           |
|--------|----------------------------------------------------------------------------------------------------|
| Band3  | Found 3 cells<br>Found CELL 1816.1 MHz, EARFCN=1311, PHYID=444, NPSS power=-10.3 dBm<br>Found CELL 1849.0 MHz, EARFCN=1640, PHYID=26, NPSS power=-15.8 dBm<br>Found CELL 1856.1 MHz, EARFCN=1711, PHYID=467, NPSS power=-7.4 dBm |
| Band8  | Found 2 cells<br>Found CELL 940.7 MHz, EARFCN=3607, PHYID=18, NPSS power=1.4 dBm<br>Found CELL 945.3 MHz, EARFCN=3653, PHYID=450, NPSS power=4.0 dBm                                                                             |
| Band28 | Found 2 cells<br>Found CELL 777.6 MHz, EARFCN=9406, PHYID=470, NPSS power=15.5 dBm<br>Found CELL 783.9 MHz, EARFCN=9469, PHYID=181, NPSS power=21.1 dBm                                                                          |
# Step3-1 商用eNB的資訊(連接)

接下來請執行./build/lib/examples/npdsch\_ue -f 783.9e6,其中-f 783.9e6為欲連接eNB的Downlink頻率,本範例為783.9MHz。由於前一步驟有能會找到非NB-IoT的eNB,因此若連接失敗的話請嘗試下一個所找到的eNB。若連接成功的話會出現如\*Found n\_id\_ncell ... 的字樣

```
Opening RF device...
[INFO] [UHD] linux; GNU C++ version 9.2.1 20200228; Boost 107100; UHD 3.15.0.0-2
build5
[INFO] [LOGGING] Fastpath logging disabled at runtime.
Opening USRP channels=1, args: type=b200.master clock rate=23.04e6
INFO] [B200] Detected Device: B210
INFO] [B200] Operating over USB 3.
INFO] [B200] Initialize CODEC control...
INFO] [B200] Initialize Radio control...
INFO] [B200] Performing register loopback test...
INFO] [B200] Register loopback test passed
INFO] [B200] Performing register loopback test...
[INFO] [B200] Register loopback test passed
INFO] [B200] Asking for clock rate 23.040000 MHz...
[INFO] [B200] Actually got clock rate 23.040000 MHz.
Set RX gain: 70.0 dB
Set RX freq: 783.900000 MHz
Setting sampling rate 1.92 MHz
NSSS with peak=39.214897, cell-id: 104, partial SFN: 0
*Found n id ncell: 104 DetectRatio= 0% PSR=6.13, Power=80.0 dBm
Finding PSS... Peak: 2.5, FrameCnt: 0, State: 1
```

# Step3-2 商用eNB的資訊(srsGUI)

連接成功的同時會透過srsGUI顯示如下的資訊,可以看到 這個eNB的MCC為466且MNC為01,代表這是屬於遠傳電 信的eNB

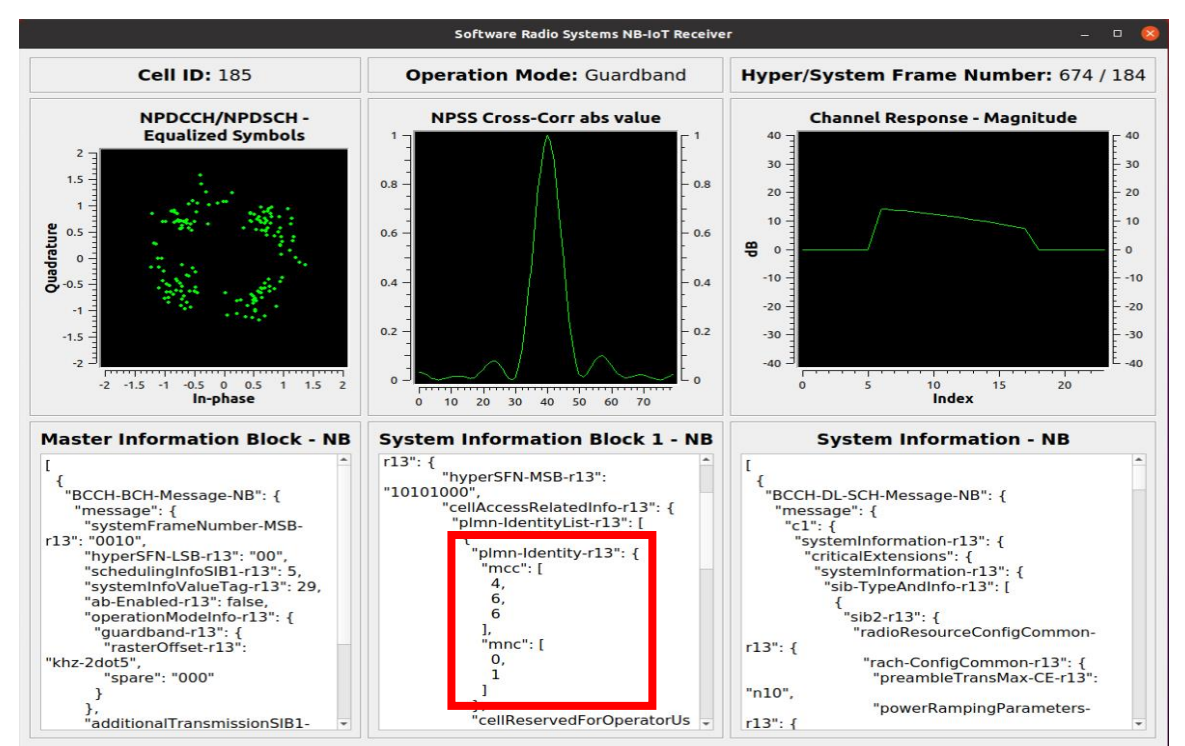

Ref: https://www.ncc.gov.tw/chinese/opendata\_item.aspx?menu\_function\_sn=163

74

# Step3-3 商用基地台的資訊(MIB)

收到 MIB 及 SIB 後即 可關閉 UE 並以 Wireshark 打開 /tmp/npdsch.pcap以觀察詳細資訊,參考Lab2的投影片設定 封包解析器後點選MIB即可看到如下的資訊,可以看到這個NB-IoT eNB的Operation Mode為Guard band

| No. | Time                                                                               | Source    | Destinatio Protocol | l Length Info                             |
|-----|------------------------------------------------------------------------------------|-----------|---------------------|-------------------------------------------|
|     | 1 0.000000                                                                         |           | LTE RR              | 69 MasterInformationBlock-NB              |
|     | 2 1.431870                                                                         |           | LTE RR              | 74 SystemInformationBlockType1-NB         |
|     | 3 3.848528                                                                         |           | LTE RR              |                                           |
|     |                                                                                    |           |                     |                                           |
| → F | rame 1: 69 bytes o                                                                 | n wire (  | 552 bits), 69 byte  | tes captured (552 bits)                   |
| D   | LT: 147, Payload: I                                                                | mac-lte-  | framed (mac-lte-fr  | framed)                                   |
| - M | AC-LTE BCH PDU (50                                                                 | bytes,    | on BCH transport)   |                                           |
| •   | [Context]                                                                          |           |                     |                                           |
|     | [Transport channe                                                                  | el: BCH   | (0)]                |                                           |
|     | <ul> <li>LTE Radio Resource</li> </ul>                                             | ce Contro | ol (RRC) protocol   | ·                                         |
|     | BCCH-BCH-Message-NB                                                                |           |                     |                                           |
|     | ▼ message                                                                          |           |                     |                                           |
|     | systemFrameNumber-MSB-r13: 20 [bit length 4, 4 LSB pad bits, 0010 decimal value 2] |           |                     |                                           |
|     | hyperSFN-LSB-r13: 00 [bit length 2, 6 LSB pad bits, 00 decimal value 0]            |           |                     |                                           |
|     | scheduli                                                                           | ngintosi  | B1-r13: 16 NPDSCH   | Frepetitions - TBS 328 bits (5)           |
|     | systemInfoValueTag-r13: 29                                                         |           |                     |                                           |
|     |                                                                                    | 0 ah-Ena  | hled-r13 False      | 10 (0)                                    |
|     |                                                                                    | nModelnT  | o-r13: guardband-r  | -F13 (2)                                  |
|     | ✓ guardband-r13                                                                    |           |                     |                                           |
|     | ras                                                                                | steruffse | et-ri3: Khz-2dot5   | (1)                                       |
|     | spa                                                                                | are: 00   | bit length 3, 5 L   | LSB pad bits, 000 decimal value 0j        |
|     |                                                                                    | ⊎ additi  | onal ransmissionSI  | 5181-F15: False                           |
|     | spare: 0                                                                           | 000 [bit  | iength 10, 6 LSB    | s pad bits, 0000 0000 00 decimal value 0] |

# Step3-4 商用基地台的資訊(SIB)

可以在SIB2中看到NPRACH、NPDSCH及NPUSCH的相關 參數,如NPRACH的週期、用來估測信道品質的NRS參考 訊號之發射強度...等

| <ul> <li>sib-TypeAndInfo-r13 item: sib2-r13 (0)</li> <li>sib2-r13</li> <li>radioResourceConfigCommon-r13</li> <li>rach-ConfigCommon-r13</li> <li>bcch-Config-r13</li> <li>pcch-Config-r13</li> <li>nprach-Config-r13</li> </ul>                                                                                                    |                                                                                                    |
|----------------------------------------------------------------------------------------------------|----------------------------------------------------------------------------------------------------|
| nprach-CP-Length-r13: us266dot7 (1)<br>rsrp-ThresholdsPrachInfoList-r13: 2                                                                                                    | items                                                                                                    |
| <ul> <li>nprach-ParametersList-r13: 3 items</li> </ul>                                                                                                    |                                                                                                    |
| <ul> <li>Item 0</li> <li>NPRACH-Parameters-NB-r13<br/>nprach-Periodicity-r13: ms3<br/>nprach-StartTime-r13: ms8 (<br/>nprach-SubcarrierOffset-r13<br/>nprach-NumSubcarrierrs-r13:<br/>nprach-SubcarrierMSG3-Range<br/>maxNumPreambleAttemptCE-r13<br/>numRepetitionsPerPreambleAtt<br/>npdcch-NumRepetitions-RA-r13<br/>npdcch-Offset-RA-r13; zero</li> </ul> | 320 (4)<br>(0)<br>3: n36 (3)<br>n12 (0)<br>Start-r13: twoThird (2)<br>3: n10 (6)<br>tempt-r13: n1 (0)<br>13: r8 (3)<br>v2 (1)<br>(0) |
| Filter 0                                                                                                    |                                                                                                    |

 npdsch-ConfigCommon-r13 nrs-Power-r13: 28dBm npusch-ConfigCommon-r13 ack-NACK-NumRepetitions-Msq4-r13: 3 items - Item 0 ACK-NACK-NumRepetitions-NB-r13: r1 (0) → Item 1 ACK-NACK-NumRepetitions-NB-r13: r2 (1) - Item 2 ACK-NACK-NumRepetitions-NB-r13: r32 (5) dmrs-Config-r13 threeTone-CyclicShift-r13: 0 sixTone-CyclicShift-r13: 1 ul-ReferenceSignalsNPUSCH-r13 ..... .0.. groupHoppingEnabled-r13: False groupAssignmentNPUSCH-r13: 0

#### Step4 更換天線

將USRP的天線換回原本的VERT2450,若有兩隻以上的GSM天線亦可使用GSM天線替代

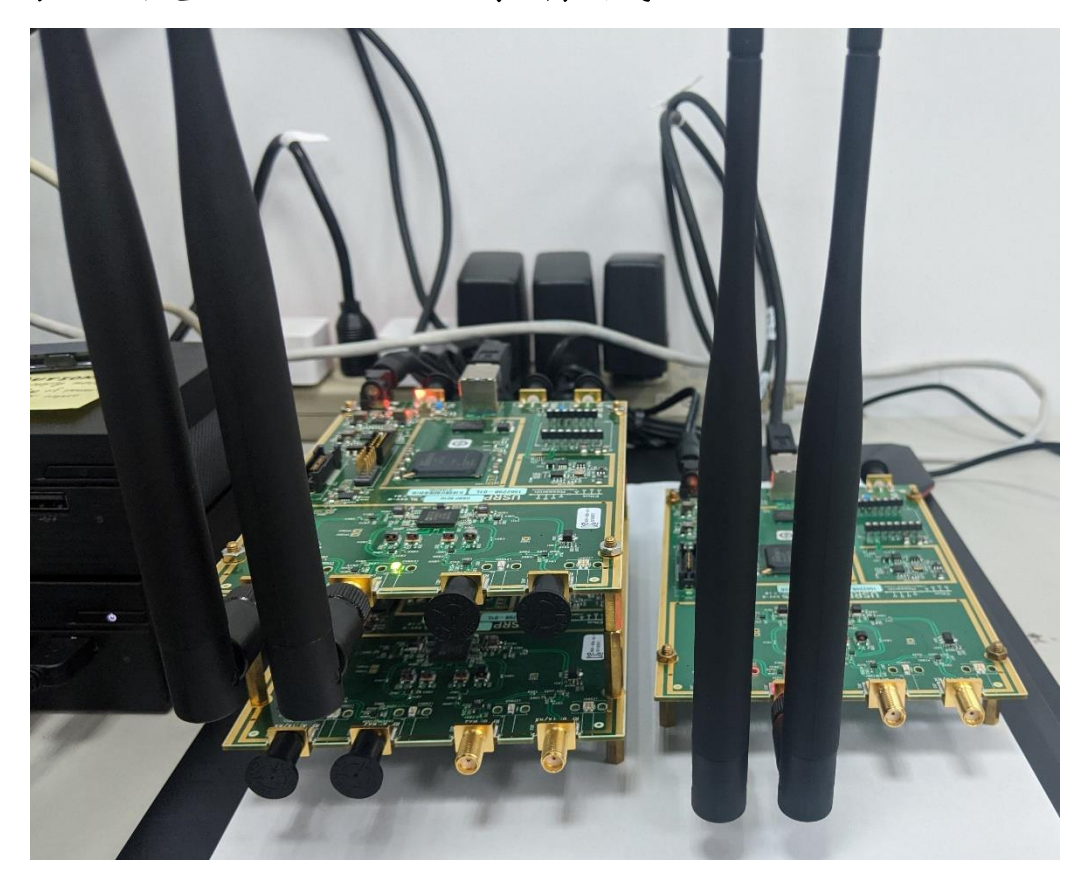

### Step5 NPDSCH eNB

於 eNB 之 終 端 機 進 入 srsLTE 的 原 始 碼 目 錄 後 輸入./build/lib/examples/npdsch\_enodeb -f 2100e6以架設一個NB-IoT的eNB,其中-f 2100e6 為欲開設之頻率,可依自身環境選擇干擾較少的頻段,成功執行之畫面如下圖所示

| Setting sampling rate 1.92 MHz                          |                 |
|---------------------------------------------------------|-----------------|
| Set TX gain: 70.0 dB                                    |                 |
| Set TX freq: 2100.00 MHz                                |                 |
| NB-IOT DL DCI:                                          |                 |
| - Format flag:                                          | 1               |
| + FormatN1 DCI:                                         | Downlink        |
| - PDCCH Order:                                          | 0               |
| <ul> <li>Scheduling delay:</li> </ul>                   | 0 (0 subframes) |
| <ul> <li>Resource assignment:</li> </ul>                | 0               |
| + Number of subframes:                                  | 1               |
| <ul> <li>Modulation and coding scheme index:</li> </ul> | 1               |
| <ul> <li>Repetition number:</li> </ul>                  | 0               |
| + Number of repetitions:                                | 1               |
| <ul> <li>New data indicator:</li> </ul>                 | 0               |
| - HARQ-ACK resource:                                    | 1               |
| <ul> <li>DCI subframe repetition number:</li> </ul>     | 0               |
| DL grant config:                                        |                 |
| <ul> <li>Number of subframes:</li> </ul>                | 1               |
| <ul> <li>Number of repetitions:</li> </ul>              | 1               |
| <ul> <li>Total number of subframes:</li> </ul>          | 1               |
| - Starting SFN:                                         | 0               |
| <ul> <li>Starting SF index:</li> </ul>                  | 6               |
| <ul> <li>Modulation type:</li> </ul>                    | QPSK            |
| <ul> <li>Transport block size:</li> </ul>               | 24              |
| Type new MCS index and press Enter: NB-                 | IOT HFN: 1      |
| NB-IOT HFN: 2                                           |                 |
| NB-IOT HFN: 3                                           |                 |

#### Step6 NPDSCH UE

於 UE 之 終 端 機 進 入 srsLTE 的 原 始 碼 目 錄 後 輸入./build/lib/examples/npdsch\_ue -f 2100e6以啟動NB-IoT的UE,其中-f 2100e6 為欲接收之頻率,需與前一步驟之頻率吻合,成功執行之srsGUI畫面如下圖所示

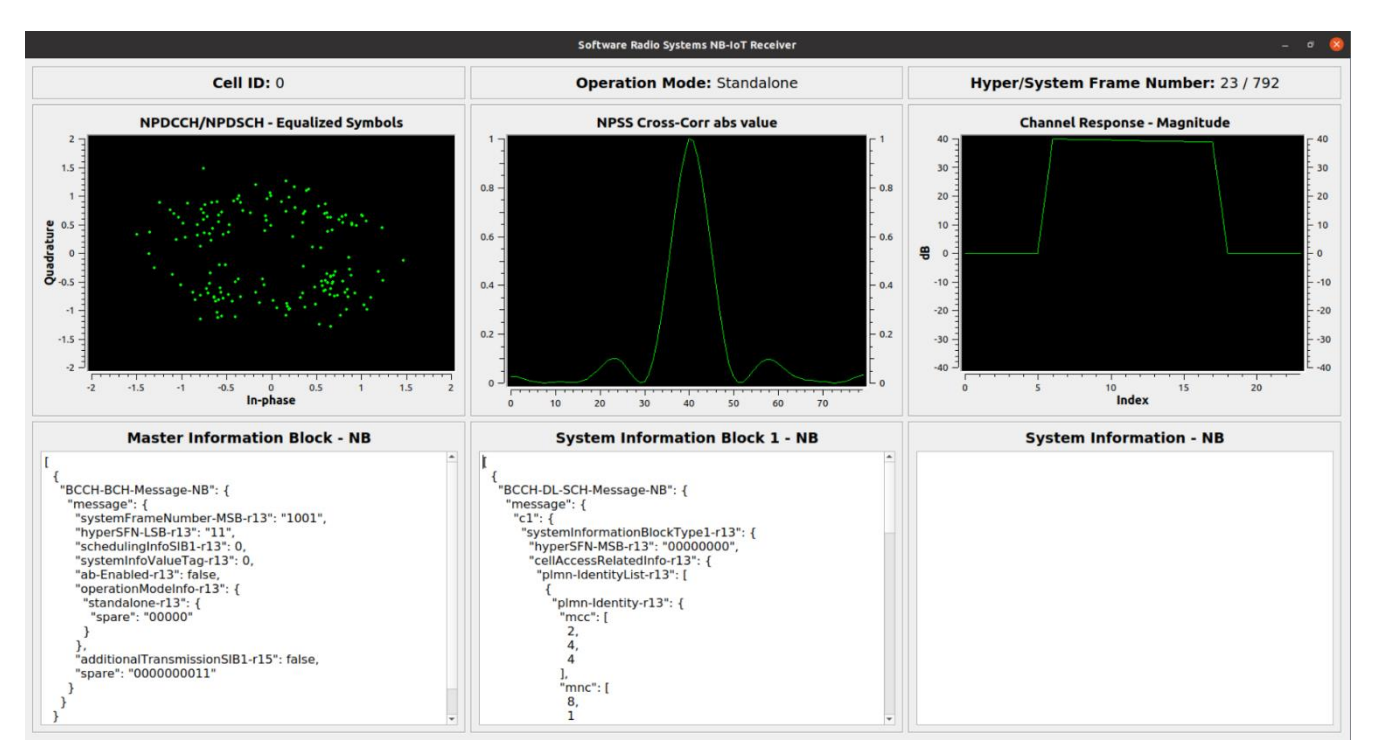

# Stage 5 Check List

| 項目           | 內容                                                          |
|--------------|-------------------------------------------------------------|
| 搜尋商用eNB      | 是否能順利搜尋到商用的eNB                                              |
| 連接商用eNB      | 是否能順利從商用eNB取得其MIB與SIB                                       |
| 建立NB-IoT eNB | 確認npdsch_enodeb的執行沒有任何錯誤,<br>可在UE端以頻譜分析儀查看是否收到eNB<br>的無線電訊號 |
| 連接到自己的eNB    | 確認npdsch_ue是否能連接到自己架設的<br>eNB並順利取得MIB及SIB                   |

# Outline

- 實驗目的及實驗內容
- 背景知識
- 實驗環境
- Stage 1. 樹莓派環境架設
- Stage 2. USRP與srsLTE安裝
- Stage 3. srsLTE設定及量測
- Stage 4. srsLTE 参數調整
- Stage 5. NB-IoT
- Stage 6. mMTC 應用

Step1 安裝nukxScan server
Step2 安裝nukxScan client
Step3 執行nukxScan server
Step4 執行nukxScan client

• 總結及問題

# Step1 安裝nukxScan server

- 於EPC的終端機輸入
- git clone <a href="http://github.com/Nukicslab/nukxScan.git">http://github.com/Nukicslab/nukxScan.git</a>
- cd nukxScan/server
- sudo apt install -y nodejs npm mongodb
- sudo npm install
- 即可完成nukxScan伺服端的安裝

```
user@labepc:~/nukxScan/server$ sudo npm install
npm WARN deprecated core-js@2.6.11: core-js@<3 is no longer maintained and not recommended for usage of
ue to the number of issues. Please, upgrade your dependencies to the actual version of core-js@3.
> core-js@2.6.11 postinstall /home/user/nukxScan/server/node_modules/core-js
> node -e "try{require('./postinstall')}catch(e){}"
Thank you for using core-js ( https://github.com/zloirock/core-js ) for polyfilling JavaScript standar
d library!
```

# Step2 安裝nukxScan client

於兩台UE的終端機輸入

git clone <a href="http://github.com/Nukicslab/nukxScan.git">http://github.com/Nukicslab/nukxScan.git</a>

cd nukxScan/rpi\_client

sudo apt install -y python-is-python3 python3-pip

sudo pip3 install -r requirements.txt

即可完成nukxScan負責掃描之客戶端的安裝

# Step3 啟動nukxScan server

於EPC之終端機輸入

sudo systemctl status mongodb

以確認mongodb的運作情形,若正常運作應如下圖所示, 接下來即可在server的目錄下輸入

npm start

來啟動nukxScan之伺服端以接收來自UE所收集的資料

| mongodb.sei | rvice - An object/document-oriented database                                  |
|-------------|-------------------------------------------------------------------------------|
| Loaded:     | loaded (/lib/systemd/system/mongodb.service; enabled; vendor preset: enabled) |
| Active:     | active (running) since Thu 2020-07-30 15:24:48 CST; 4min 17s ago              |
| Docs:       | man:mongod(1)                                                                 |
| Main PID:   | 4068 (mongod)                                                                 |
| Tasks:      | 23 (limit: 9311)                                                              |
| Memory:     | 43.8M                                                                         |
| CGroup:     | /system.slice/mongodb.service                                                 |
|             | └─4068 /usr/bin/mongodunixSocketPrefix=/run/mongodbconfig /etc/mongodb.conf   |

#### Step4 啟動nukxScan client

於兩台UE的終端機輸入

sudo python rpi\_client.py

以啟動nukxScan之客戶端,客戶端啟動後會列出目前系統 所有的無線網卡介面選擇,請選擇wlan0以使用RPi4內建 的無線網卡。接下來程式應會持續掃描附近所有AP的資 訊並回傳至伺服端,周期約10秒

ubuntu@pi4ue2:~/rpi\_client\$ sudo python3 rpi\_client.py
0 p2p-dev-wlan0
1 wlan0
Please select the interface number:1
Selected interface wlan0
[08:56:21] Begin scanning...

#### Client顯示結果

Client開始掃描附近AP資訊後會將其顯示在終端機上並同時上傳至Server,若成功上傳至Server會顯示"Uploading result was completed"字樣

| 0 p2p-dev-wlan0                                                                                                 |  |  |  |  |
|----------------------------------------------------------------------------------------------------|--|--|--|--|
| 1 wlan0                                                                                                    |  |  |  |  |
| Please select the interface number:1                                                                            |  |  |  |  |
| Selected interface wlang                                                                                        |  |  |  |  |
| [A0:15:24] Regin scapping                                                                                       |  |  |  |  |
| [03.13.24] begth scallenger.                                                                                    |  |  |  |  |
| Scanning was completed. Result as follow.                                                                       |  |  |  |  |
| {'ssid': 'icslab', 'bssid': '18:31:bf:5c:a6:bc', 'akm': ['WPA2_PSK'], 'freq': 5180, 'rssi': -46}                |  |  |  |  |
| {'ssid': 'nuk_lab203', 'bssid': '50:64:2b:32:24:e6', 'akm': ['WPA_PSK', 'WPA2_PSK'], 'freq': 2447, 'rssi': -56} |  |  |  |  |
| {'ssid': 'ASUS_10_2G', 'bssid': '4c:ed:fb:89:63:10', 'akm': ['WPA2_PSK'], 'freq': 2412, 'rssi': -35}            |  |  |  |  |
| {'ssid': 'icslab', 'bssid': '18:31:bf:5c:a6:b8', 'akm': ['WPA2_PSK'], 'freq': 2412, 'rssi': -33}                |  |  |  |  |
| {'ssid': 'thewlan', 'bssid': '34:97:f6:23:ba:e0', 'akm': ['WPA2_PSK'], 'freq': 2412, 'rssi': -41}               |  |  |  |  |
| {'ssid': 'incosyslab', 'bssid': '30:5a:3a:a2:ef:10', 'akm': ['WPA2_PSK'], 'freq': 2452, 'rssi': -52}            |  |  |  |  |
| {'ssid': 'incosyslab2', 'bssid': '30:5a:3a:a2:ef:11', 'akm': ['WPA2_PSK'], 'freq': 2452, 'rssi': -52}           |  |  |  |  |
| {'ssid': 'Lab206-2', 'bssid': '40:9b:cd:a0:45:10', 'akm': ['WPA_PSK', 'WPA2_PSK'], 'freq': 2417, 'rssi': -63}   |  |  |  |  |
| <pre>{'ssid': 'lulalabapa', 'bssid': '18:31:bf:db:10:8c', 'akm': ['WPA2_PSK'], 'freq': 2432, 'rssi': -55}</pre> |  |  |  |  |
| Uploading result was completed.                                                                                 |  |  |  |  |

#### Server顯示結果

# 於EPC開啟瀏覽器並輸入http://127.0.0.1:3000/,應會顯示伺服端從客戶端所蒐集的所有AP資訊

| 127.0.0.1:3000/ ×                        |                                                                                                    |                                                                                                    |                                                                                                    |                                                                                                    |            |
|------------------------------------------|----------------------------------------------------------------------------------------------------|----------------------------------------------------------------------------------------------------|----------------------------------------------------------------------------------------------------|----------------------------------------------------------------------------------------------------|------------|
| $\leftrightarrow$ > C' $\textcircled{a}$ | 0 i 127.0.0.1:3000                                                                                                    |                                                                                                    |                                                                                                    | 🗵 🕁                                                                                                    | II\ © ©° ≡ |
|                                          | <u>Scanner</u> pi4ue2<br><u>Time</u> Thu Jul 30 2020 17:15:35 (<br><u>Result</u>                                                   | MT+0800 (Taipei Standard Time)                                                                                                    |                                                                                                    |                                                                                                    |            |
|                                          | <u>SSID</u> icslab<br><u>BSSID</u> 18:31:bf:5c:a6:bc<br><u>Frequency</u> 5180 MHz<br><u>RSSI</u> -46 dBm<br><u>AKM</u><br>WPA2_PSK | <u>SSID</u> nuk_lab203<br><u>BSSID</u> 50:64:2b:32:24:e6<br><u>Frequency</u> 2447 MHz<br><u>RSSI</u> -56 dBm<br><u>AKM</u><br>WPA_PSK WPA2_PSK | SSID ASUS_10_2G<br>BSSID 4c:ed:fb:89:63:10<br>Frequency 2412 MHz<br>RSSI -35 dBm<br>AKM<br>WPA2_PSK  | <u>SSID</u> icslab<br><u>BSSID</u> 18:31:bf:5c:a6:b8<br><u>Frequency</u> 2412 MHz<br><u>RSSI</u> -33 dBm<br><u>AKM</u><br>WPA2_PSK |            |
|                                          | SSID thewlan<br>BSSID 34:97:f6:23:ba:e0<br>Frequency 2412 MHz<br>RSSI -41 dBm<br>AKM<br>WPA2_PSK                                   | SSID incosyslab<br><u>BSSID</u> 30:5a:3a:a2:ef:10<br><u>Frequency</u> 2452 MHz<br><u>RSSI -52 dBm<br/>AKM</u><br>WPA2_PSK                      | SSID incosyslab2<br>BSSID 30:5a:3a:a2:ef:11<br>Frequency 2452 MHz<br>RSSI -52 dBm<br>AKM<br>WPA2_PSK | SSID Lab206-2<br>BSSID 40:9b:cd:a0:45:10<br>Frequency 2417 MHz<br>RSSI -63 dBm<br>AKM<br>WPA_PSK WPA2_PSK                          |            |
|                                          | SSID lulalabana<br>BSSID 18:31:bf:db:10:8c<br>Frequency 2432 MHz<br>RSSI -55 dBm<br>AKM<br>WPA2_PSK                                |                                                                                                    |                                                                                                    |                                                                                                    |            |

# Stage 6 Check List

| 項目                 | 內容                                             |
|--------------------|------------------------------------------------|
| nukxScan Server 安裝 | 確認Server所需要的所有相依套件都已安<br>裝完畢                   |
| nukxScan Client 安裝 | 確認Client所需要的所有相依套件都已安裝<br>完畢                   |
| MongoDB            | 確認Server端的MongoDB安裝成功且順利執行                     |
| nukxScan Server 運作 | 確認nukxScan Server 可正常收到Client的資料且正確顯示在網頁中      |
| nukxScan Client 運作 | 確認nukxScan Client可以正常捕捉附近AP<br>的資訊並將其回傳至Server |

# Outline

- 實驗目的及實驗內容
- 背景知識
- 實驗環境
- Stage 1. 樹莓派環境架設
- Stage 2. USRP與srsLTE安裝與測試
- Stage 3. srsLTE設定及量測
- Stage 4. srsLTE参數調整
- Stage 5. NB-IoT
- Stage 6. mMTC 應用
- •總結及問題

#### 總結

- •學習如何在樹莓派上安裝UHD及srsLTE
- 學習如何設定srsLTE以讓其在樹莓派上運作
   >學習srsLTE內的UHD及USIM設定
   >學習使用UHD內建的頻譜分析儀
   >了解srsGUI各欄位意義
- 調整參數並了解其對整體Throughput的影響
  - o了解Physical Resource Blocks數量的影響
  - o了解PDSCH MCS的影響
  - o了解PUSCH MCS的影響
- •利用srsLTE觀察NB-IoT
  - o學習如何搜尋商用eNB搜尋及觀察其MIB與SIB
  - ○了解如何自行架設NB-IoT之eNB與UE
- •了解mMTC 之應用

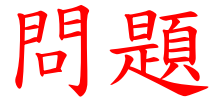

- •若同時將n\_prb設為6、pdsch\_max\_mcs及pusch\_max\_mcs 皆設為5的話能否成功執行iperf3雙向流通量測試
- 若可以,請給出流通量的雙向測試結果並與原始設定檔 的流通量做比較,說明造成差異的可能原因
- •若不行,請試著說明無法成功進行流通量測試的原因